# IVAC<sup>®</sup> PCAM<sup>®</sup> Syringe Pump

Directions For Use **en** 

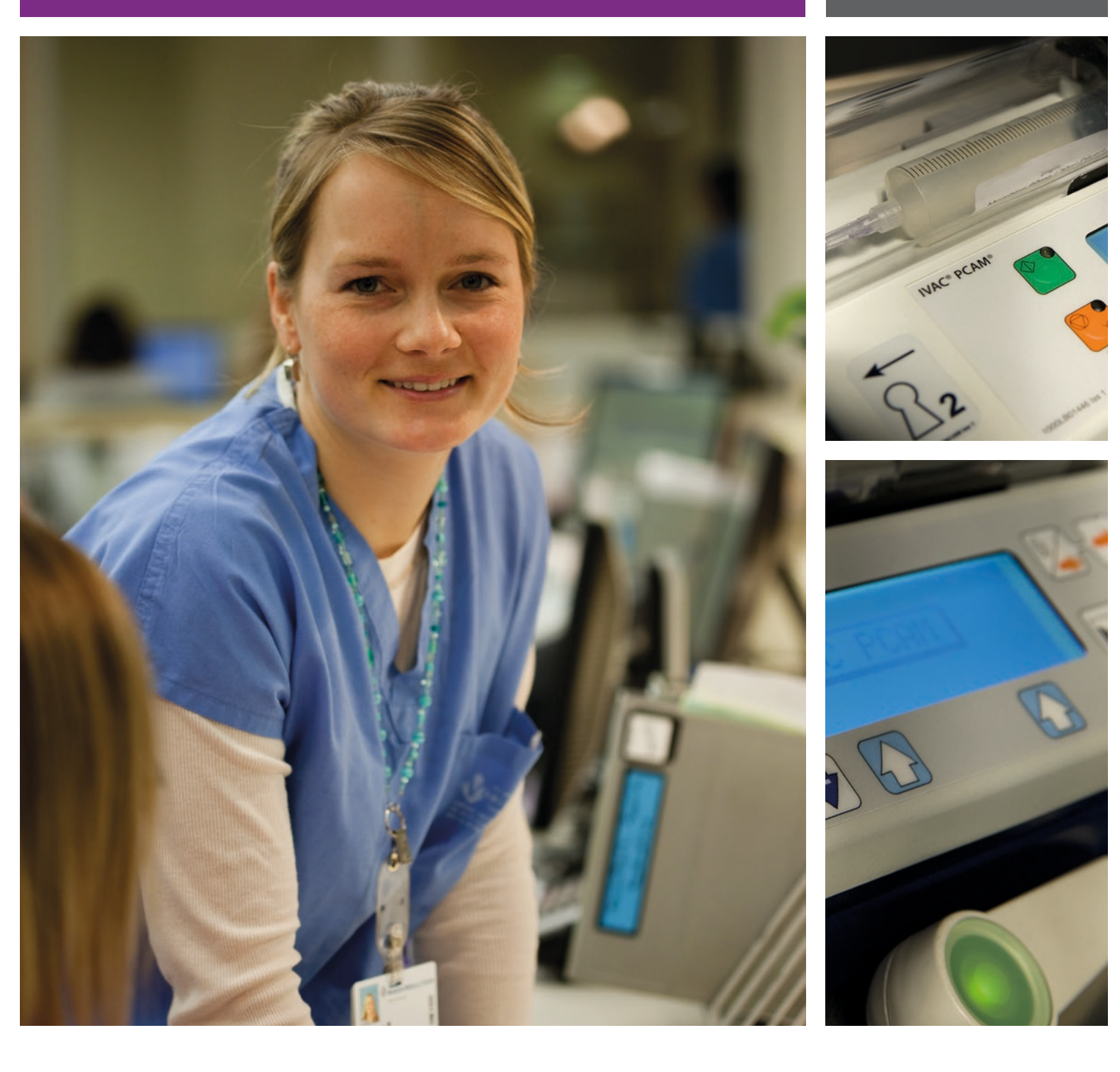

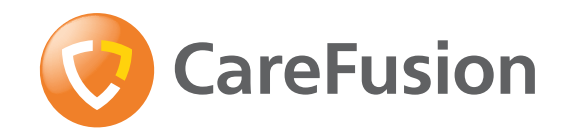

# Page

| Introduction                               |
|--------------------------------------------|
| About This Manual                          |
| Features of the Pump                       |
| Controls & Indicators                      |
| Symbol Definitions                         |
| Operating Precautions                      |
| Getting Started                            |
| Basic Features                             |
| Alarms                                     |
| Configured Options                         |
| Configured Options Record                  |
| Drugs and Protocols Record                 |
| Specifications                             |
| Maintenance                                |
| Trumpet Curves & Start-up Curves           |
| Trumpet Curves & Start-up Curves continued |
| Service Contacts                           |
| Spare Parts                                |

# Introduction

The IVAC® PCAM® Syringe Pump (herein after referred to as "pump") system allows a patient to maintain a consistent level of pain relief by providing self administration of a clinician-prescribed dose of analgesic as and when it is required.

When the hand set is operated and the demand is within the parameters set by the clinician, the pump will automatically administer a precise bolus dose of analgesic.

For enhanced monitoring and management of post operative acute pain within the hospital, the pump provides convenient Patient Controlled Analgesia (PCA) and detailed information at the bed-side about the patients use of PCA.

Central to an effective pain service, the pump promotes improved pain management, more effective use of nursing resources, provides patient comfort and can contribute towards a quicker recovery.

#### Intended Use:

The pump is designed to meet the infusion requirements within the operating environment specified in this Directions For Use (DFU) including general wards, critical and intensive care, neonatal, operating rooms and accident and emergency rooms.

This pump is suitable for use by appropriately trained clinicians or nurses. The pump is suitable to deliver fluids and medications via intravenous, epidural and subcutaneous routes. Supporting fluid therapy, blood transfusions and parenteral feeding.

The pump is compatible with a wide range of standard, single-use, disposable Luer lock syringes. It accepts syringe sizes from 20 ml to 100 ml. See the 'Compatible Syringes' section for a full list of compatible syringes.

- User configured PCA protocols.
- Comprehensive history.
- Large graphics format display.
- Two key positions providing separation of nursing and programming procedures.
- 10 pre-set hospital PCA protocols.
- Unique electronic hand set with status indicator.
- Communications and nurse call interfaces.

# About This Manual

It is important to ensure that you only refer to the most recent version of the Directions for Use and Technical Service Manual for your CareFusion products. These documents are referenced on www.carefusion.com. Copies can be obtained by contacting your local CareFusion representative.

The user must be thoroughly familiar with the IVAC PCAM Syringe Pump described in this manual prior to use.

All illustrations used in this manual show typical settings and values which may be used in setting up the functions of the pump. These settings and values are for illustrative use only. Where stated, a minimum infusion rate refers to a nominal rate of 1.0ml/h, and an intermediate infusion rate refers to a nominal rate of 5.0ml/h. The complete range of infusion rates, settings and values are shown in the Specifications section.

# Features of the Pump

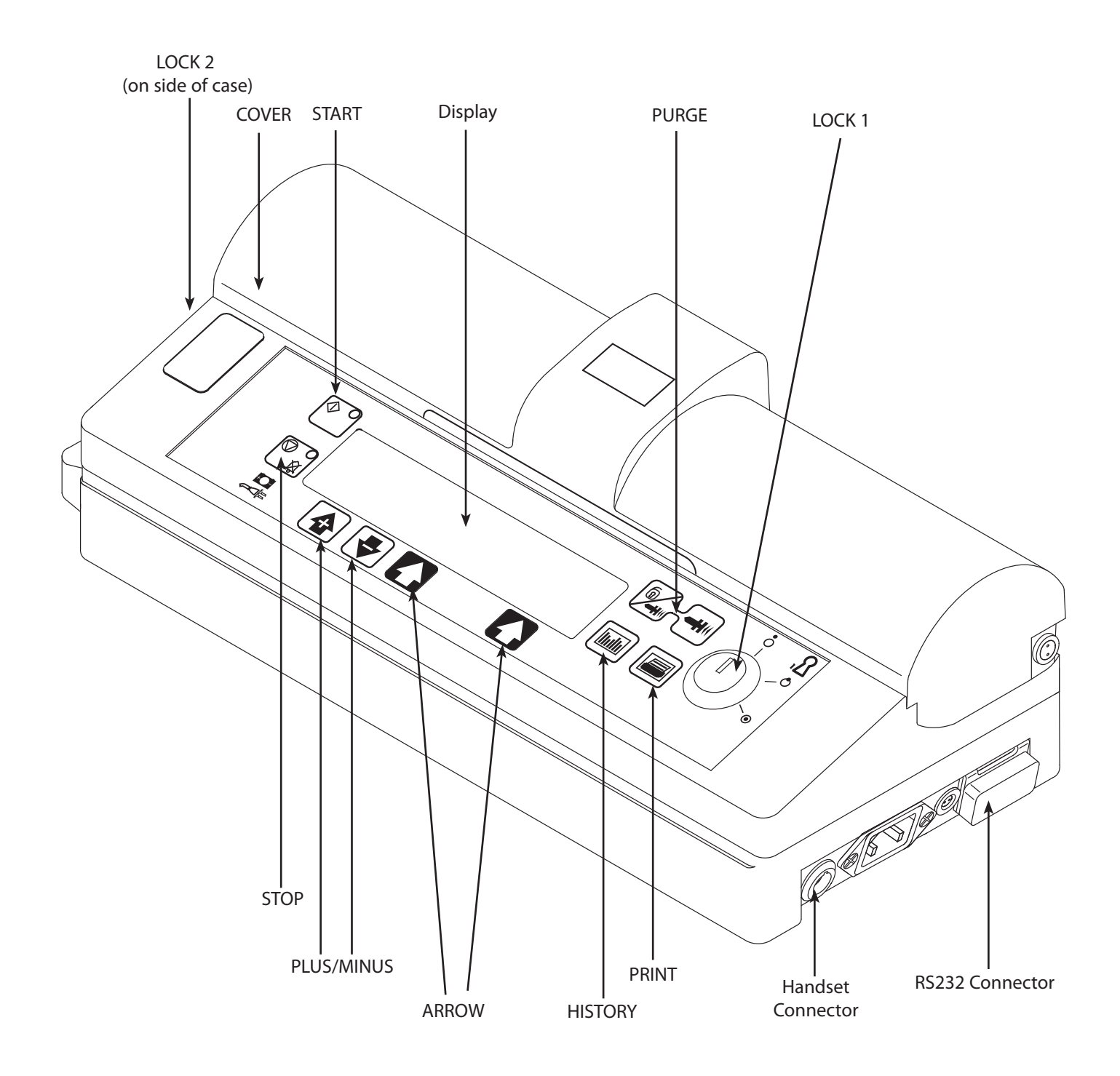

# **Controls & Indicators**

# **Controls:**

| Symbol                   | Description                                                                                                    |
|--------------------------|----------------------------------------------------------------------------------------------------|
| ©                        | <b>START</b> button - Press to start the infusion. The green LED will flash during infusion.                                                                                                    |
|                          | <b>STOP</b> button - Press to put the infusion on hold. The amber LED will be lit while on hold.                                                                                                    |
|                          | <b>PURGE</b> button - Press and hold both buttons to purge the extension set during set up. See 'Basic Features' for further information.                                                                                                    |
|                          | <b>HISTORY</b> button - Press to display PCA demands and drug infused history graphs, 24 hour review and event log.                                                                                                    |
|                          | <b>PRINT</b> button - Press to print patient history. Note: A suitable printer must be connected to the pump.                                                                                                    |
|                          | <b>PLUS/MINUS</b> buttons - Use to move cursor and to increase or decrease values shown on main display.                                                                                                    |
|                          | <b>ARROW</b> buttons - Use as softkeys in conjunction with the prompts shown on the display.                                                                                                    |
| OFF<br>OFF<br>SET<br>RUN | <ul> <li>LOCK 1 -</li> <li>Insert key into LOCK 1 keyswitch and turn key to switch between OFF, SET and RUN positions.</li> <li>OFF - Turns the power off.</li> <li>SET - Use to select or modify protocols and to access configuration and test routines.</li> <li>RUN - Use to start the infusion.</li> <li>Note: Switching from RUN mode to SET mode without first pressing the STOP button automatically stops the infusion.</li> </ul> |
|                          | LOCK 2 - Insert key into LOCK 2 and turn key clockwise to open the syringe cover.<br>(This key lock is located on the left side of the pump)                                                                                                    |

# Indicators:

| Symbol | Description                                                                                                    |
|--------|----------------------------------------------------------------------------------------------------|
| +0-    | <b>BATTERY</b> indicator - When illuminated the pump is running on the internal battery.<br>When flashing the battery power is low with less than 30 minutes of use remaining. |
| €QI    | <b>AC POWER</b> indicator - When illuminated the pump is connected to an AC power supply and the battery is being charged.                                                     |

# **Symbol Definitions**

# Labelling Symbols:

| Symbol             | Description                                                                                    |
|--------------------|------------------------------------------------------------------------------------------------|
|                    | Attention (Consult accompanying documents)                                                     |
| $\bigvee$          | Potential Equalisation (PE) Connector                                                          |
|                    | RS232/Nurse call Connector (Optional)                                                          |
|                    | Class II Equipment                                                                             |
|                    | Type CF applied part (Degree of protection against electrical shock)                           |
| IPX4               | Protected against splashing fluid (degree of protection against fluid ingress)                 |
| $\sim$             | Alternating Current                                                                            |
| <b>C E</b><br>0086 | Device complies with the requirements of Council Directive 93/42/EEC as amended by 2007/47/EC. |
|                    | Date of Manufacture                                                                            |
|                    | Manufacturer                                                                                   |
|                    | Not for Municipal Waste                                                                        |
|                    | Important information                                                                          |
| EC REP             | Authorised representative in the European Community                                            |

# **Main Display**

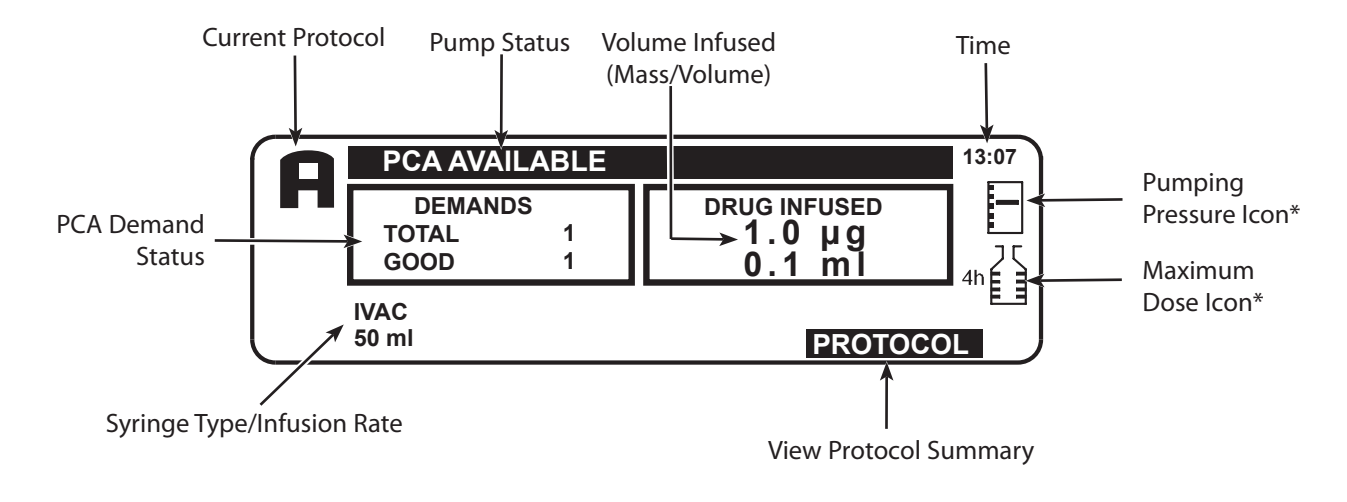

# **Protocol Summary Screen**

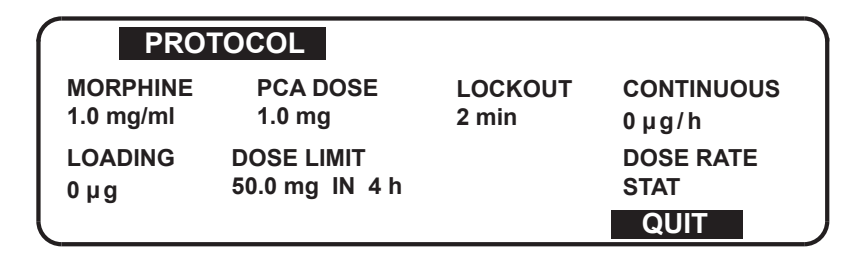

\* These icons are not displayed when disabled.

# **Screen Icons:**

| Symbol | Description                                                                                                    |
|--------|----------------------------------------------------------------------------------------------------|
|        | <b>PUMPING PRESSURE</b> icon - When enabled, this icon is shown on the Display. It provides a visual indicator of current pumping pressure and pressure level at which the alarm will operate.                                                                                                    |
|        | <b>MAXIMUM DOSE</b> icon - When enabled, this icon is shown on the Display. It provides a visual indication of the amount of drug administered during the limit period (as shown to the left of the icon). If the dose limit reaches the alarm level, the bottle icon will appear full, the pump will stop infusing and the message <b>Max Dose Limit</b> is displayed and the icon will flash until the dosing is less than the maximum dose limit. Clinician over-ride is always available however limited by the Max Dose and the time frame set up in the drug protocol. |
| •      | BACK icon - Indicates the softkey to press to go back to previous screen.                                                                                                    |

# **Operating Precautions**

include closing a tap in the extension set or activating a flow stop clamp.

#### **Disposable Syringes and Extension Sets**

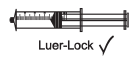

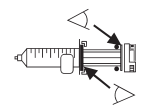

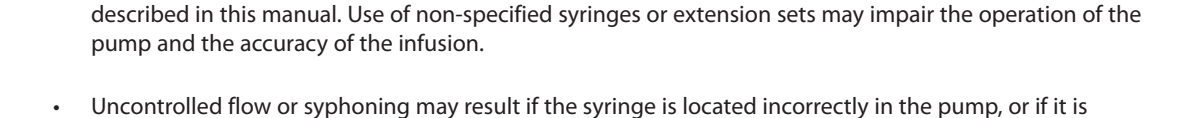

removed from the pump before the extension set is properly isolated from the patient. Isolation may

This pump has been calibrated for use with single-use disposable syringes. To ensure correct and accurate operation, only use 3 piece Luer lock versions of the syringe make specified on the pump or

- The user must be thoroughly familiar with instructions in this Directions For Use and understand how to load and confirm the syringe on the Pump. Incorrect syringe loading may result in misidentification of the syringe type and size leading to significant under or over infusion.
- When combining several apparatus and/or instruments with extension sets and other tubing, for example via a 3-way tap, the performance of the pump may be impacted and should be monitored closely.

#### **Mounting the Pump**

Do not mount the pump in a vertical position with the syringe pointing upwards as this could lead to an infusion of air which may be in the syringe. To protect against the introduction of air the user should regularly monitor the progress of the infusion, syringe, extension set and patient connections and follow the priming procedure specified herein.

#### **Operating Environment**

- When using any infusion pump in conjunction with other pumps or devices requiring vascular access, extra care is advised. Adverse delivery of medication or fluids can be caused by the substantial variation in pressures created within the local vascular system by such pumps. Typical examples of those pumps are used during dialysis, bypass or cardiac assist applications.
- This pump is suitable for use in Hospital and clinical environments other than domestic establishments and those directly connected to the public single phase AC mains power supply network that supplies buildings used for domestic purposes. However, it may be used in domestic establishments under the supervision of Medical professionals with additional necessary appropriate measures. (Consult Technical Service Manual, appropriately trained technical personnel or CareFusion for further information).
- This pump is not intended to be used in the presence of a flammable anaesthetic mixture with air or oxygen or nitrous oxide.

#### **Operating Pressure**

- This is a positive pressure pump designed to achieve very accurate fluid administration by automatically compensating for resistance encountered in the infusion system.
- The pumping pressure alarm system is not designed to provide protection against, or detection of, IV complications which can occur.

#### **Alarm Conditions**

Several alarm conditions detected by this pump will stop the infusion and generate visual and audible alarms. Users must perform regular checks to ensure that the infusion is progressing correctly and no alarms are operating.

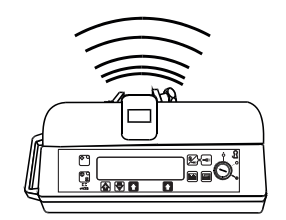

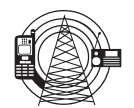

#### **Electromagnetic Compatibility & Interference**

- This pump is protected against the effects of external interference, including high energy radio frequency
  emissions, magnetic fields and electrostatic discharge (for example, as generated by electrosurgical and
  cauterising equipment, large motors, portable radios, cellular telephones etc.) and is designed to remain safe
  when unreasonable levels of interference are encountered.
- **Therapeutic Radiation Equipment:** Do not use the pump in the vicinity of any Therapeutic Radiation Equipment. Levels of radiation generated by the radiation therapy equipment such as Linear Accelerator, may severely affect functioning of the pump. Please consult manufacturer's recommendations for safe distance and other precautionary requirements. For further information, please contact your local CareFusion representative.
- Magnetic Resonance Imaging (MRI): The pump contains ferromagnetic materials which are susceptible to
  interference with magnetic field generated by the MRI devices. Therefore, the pump is not considered an MRI
  compatible pump as such. If use of the pump within an MRI environment is unavoidable, then CareFusion
  highly recommends securing the pump at a safe distance from the magnetic field outside the identified
  'Controlled Access Area' in order to evade any magnetic interference to the pump; or MRI image distortion.
  This safe distance should be established in accordance with the manufacturers' recommendations regarding
  electromagnetic interference (EMI). For further information, please refer to the product technical service
  manual (TSM). Alternatively, contact your local CareFusion representative for further guidance.
- Accessories: Do not use any non-recommended accessory with the pump. The pump is tested and compliant with the relevant EMC claims only with the recommended accessories. Use of any accessory, transducer or cable other than those specified by CareFusion may result in increased emissions or decreased pump immunity.
- This pump is a CISPR 11 Group 1 Class A device and uses RF energy only for its internal function in the normal product offering. Therefore, its RF emissions are very low and are not likely to cause any interference with the nearby electronic equipment. However, this pump emits a certain level of electromagnetic radiation which is within the levels specified by IEC/EN60601-1-2 and IEC/EN60601-2-24. If the pump interacts with other equipment, measures should be taken to minimise the effects, for instance by repositioning or relocation.

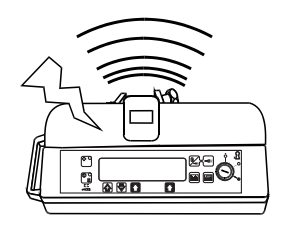

In some circumstances the pump may be affected by an electrostatic discharge through air at levels close
to or above 15kV; or by radio frequency radiation close to or above 10V/m. If the pump is affected by this
external interference the pump will remain in a safe mode; the pump will duly stop the infusion and alert the
user by generating a combination of visual and audible alarms. Should any encountered alarm condition
persist even after user intervention, it is recommended to replace that particular pump and quarantine the
pump for the attention of appropriately trained technical personnel. (Consult Technical Service Manual for
further information).

#### Hazards

- An explosion hazard exists if the pump is used in the presence of flammable anaesthetics. Exercise care to locate the pump away from any such hazardous sources.
- Dangerous Voltage: An electrical shock hazard exists if the pump's casing is opened or removed. Refer all servicing to qualified service personnel.
- Do not open the RS232 protective covering when not in use. Electrostatic discharge (ESD) precautions are required when connecting RS232. Touching the pins of the connectors may result in ESD protection failure. It is recommended that all actions must be taken by appropriately trained personnel.

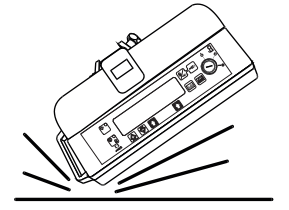

If this pump is dropped, subjected to excessive moisture, fluid spillage, humidity or high temperature, or
otherwise suspected to have been damaged, remove it from service for inspection by a qualified service
engineer. When transporting or storing the pump, use original packaging where possible, and adhere to
temperature, humidity and pressure ranges stated in the Specifications section and on the outer packaging.

# **Getting Started**

# **Initial Set-up**

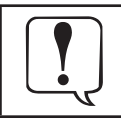

Before operating the pump read this Directions For Use manual carefully.

- 1. Check that the pump is complete, undamaged and that the voltage rating specified on the label is compatible with your AC power supply.
- 2. Items supplied are:
  - IVAC PCAM Syringe Pump
  - User Support CD (Directions For Use)
  - AC Power Cable (as requested)
  - Protective Packaging

3. Connect the pump to the AC power supply for 24 hours to ensure that the internal battery is fully charged (verify that the 🕫 is lit).

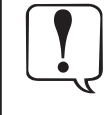

The pump will automatically operate from its internal battery if the pump is switched on without being connected to the AC power supply. Prior to use on battery power, verify the pump continues to function on battery power once disconnected from the AC power supply.

Should the pump fail to perform correctly, replace in its original protective packaging, where possible and contact a qualified service engineer for investigation.

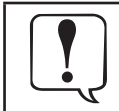

Do not mount the pump with the AC power inlet or the syringe pointing upwards. This could affect the electrical safety in the event of a fluid spill or lead to the infusion of air which may be in the syringe.

# Pole Clamp Installation

The pole clamp is supplied fitted to the rear of the pump and will provide secure fixing to standard I.V. poles of a diameter of up to 40mm.

The pole clamp can also be fitted in a choice of 4 fixing positions allowing the pump to be mounted to vertical and horizontal poles, equipment rails and hospital furniture in a variety of convenient operating orientations.

The pole clamp may be adjusted for use with horizontal fittings by using the existing fixings screws with the alternative fixing holes in the pole clamp.

The pole clamp may also be secured to the base of the pump in a choice of four positions.

#### **Patient Hand Set**

The patient hand set supplied with the pump is designed to be ambidextrous and suitable for both adult and paediatric use. The hand set provides an indicator light which clearly shows when the pump is available and can be configured to flash when a PCA dose is being delivered.

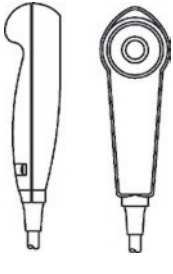

The indicator on the patient hand set will reflect the configuration of the pump and will provide feed-back on all, or just good demands, and the indicator light can be disabled should the clinical situation require.

Where appropriate the hand set can be configured so that the patient will not need to refer to the instrument to assess if PCA is being delivered, or is available.

The hand set is provided with a clip for attaching it to bedding or clothing.

The pump concept is that the patient can be instructed in the use of the hand set as it will carry all the information required by the patient using PCA. This design simplifies patient instruction and encourages a smooth transfer to alternative devices used to treat long term chronic pain, should this be indicated.

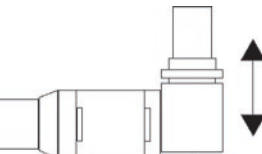

A latching (but non locking) connector makes the hand set easy to fit. To remove, hold the body of the connector and pull away from the pump.

An alarm warning will operate if the hand set is disconnected from the pump while it is in operation or the hand set is connected to the unit with the PCA button depressed. In addition, the pump can be operated in continuous or clinician over-ride modes without the hand set connected, should this be required.

# **Getting Started (continued)**

## Loading a Syringe

Warning: To securely load and confirm a syringe carefully follow the steps below. An incorrect loading of a syringe may result in misidentification of the syringe type and size. If then confirmed, this may lead to significant inaccuracy of the infusion rate and may also affect pump performance.

Only use a syringe of the type stated on the pump or in this manual. Using an incorrect syringe could adversely affect the accuracy of the infusion and the performance of the pump.

When initially loading the syringe, allow for the volume of fluid contained in the extension set and retained in the syringe at the end of infusion as this "dead-space" will not be infused.

Place the pump on a stable horizontal surface or secure as described above.

Prepare, load and prime the single-use disposable syringe and extension set using standard aseptic techniques.

- 1. Open the cover by turning key in Lock 2.
- 2. Squeeze the finger grips on the plunger holder and slide the mechanism to the left. Lift the syringe clamp and rotate clockwise.
- 3. Insert the syringe into the slots on the plunger holder.
- 4. Squeeze the finger grips on the plunger holder and slide the mechanism to the right until the syringe finger flanges locates in the V slot.

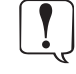

Gently advance the syringe until the finger flanges touch the front of the V slot closest to the syringe clamp. This is important to prevent delay at the start of the infusion.

- 5. Rotate the syringe clamp anticlockwise until it locks onto the syringe barrel to secure the syringe.
- 6. Check that the syringe plunger and finger flanges are correctly located in their slots.

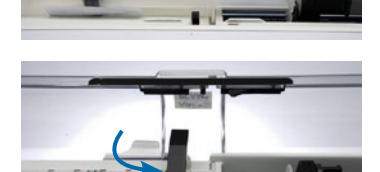

7. Check that the syringe type and size being used matches display. If required, the make of syringe can be changed by pressing the CHANGE TYPE softkey. Press OK to confirm syringe.

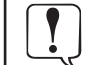

To minimise the risk of incorrect confirmation of the syringe type it is recommended that the default syringe type should be locked to only the one brand type used in the hospital where possible.

#### Changing a Syringe during an infusion

When changing the syringe LOCK 1 should remain in the RUN position except when a change is required to the protocol.

- 1. Press the 🖫 button to halt the infusion and place the pump on hold.
- 2. Open the cover using LOCK 2.
- 3. Close the extension line to the patient.
- 4. Change the syringe, fitting the new syringe as per instructions above.
- 5. Follow steps 7 to 10 of 'Starting the Pump' section on the next page.

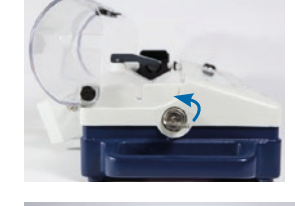

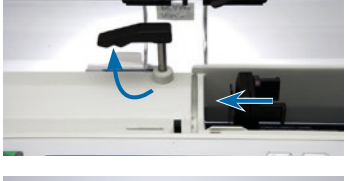

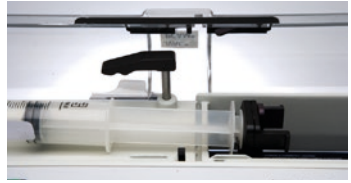

## **Starting the Pump**

 AC POWER - Connect pump to AC power supply using the AC power cable. Note: the pump will operate on an internal battery when not connected to an AC power source for a limited time.

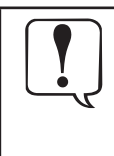

Prior to beginning an infusion, disconnect the pump from the AC power supply, confirm the pump continues to function on battery power. Then reconnect the pump to the AC power source.

- 2. SET Insert key into LOCK 1. Turn to SET position.
- 3. **NEW PATIENT?** Answering **NO** will retain all previous patient history, except for the PCA lockout time remaining which will be reset to PCA AVAILABLE. **YES** will automatically reset the patient history to zero. Check time and date is correct and answer **YES** or **NO**.
- SELECT/ MODIFY PROTOCOL Carefully check the protocol displayed. If required, press MODIFY PROTOCOL to adjust the current protocol, or, NEXT PROTOCOL to select an alternative pre-set protocol.
- 5. RUN Turn **LOCK 1** to the **RUN** position and remove the key from pump.
- 6. CONFIRM PROTOCOL Carefully check that protocol is correct. Press **OK**.
- 7. CONFIRM SYRINGE Check that the syringe type and size being used matches display. If required, the make of syringe can be changed by pressing the **CHANGE TYPE** softkey. Press **OK**.
- 8. PURGE (if required) The **PURGE** buttons can only be used when the cover is open and **LOCK 1** is in the **RUN** position. When the purge operation is complete close the cover.
- 9. CONNECT PATIENT Connect the PCA extension set to the patient access device. Recheck the protocol.
- 10. START Press the <sup>(C)</sup> button to commence pump operation. Either **PCA AVAILABLE** or **CONTINUOUS INFUSION** will be displayed with the rate, demand and drug totals. If selected, a loading dose will be delivered.
- 11. PROTOCOL Press **PROTOCOL** softkey at any time to display the protocol summary. To return to the main screen press **QUIT**.

The pump will automatically operate from its internal battery if the pump is switched on without being connected to the AC power supply. Each time the pump is switched ON, check that the alarm beeps twice and that all the segments of the display, the green and amber lights are illuminated during the self test routine. LOCK 1 should not be turned from OFF to SET whilst the syringe extension set is connected to the patient.

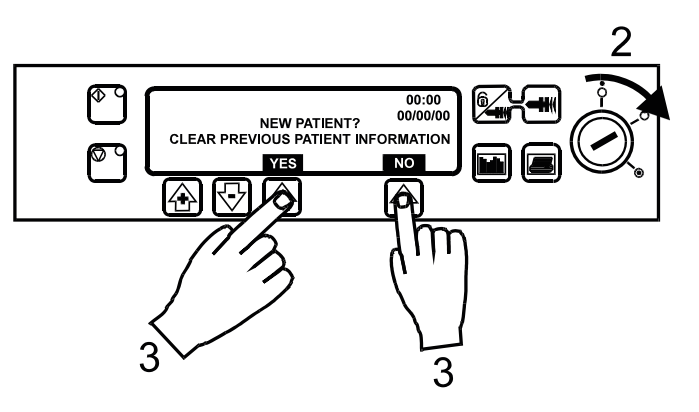

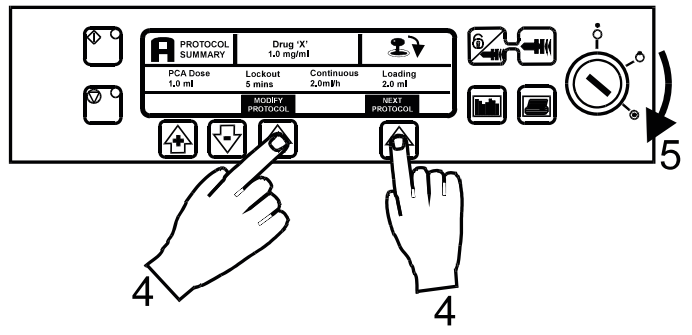

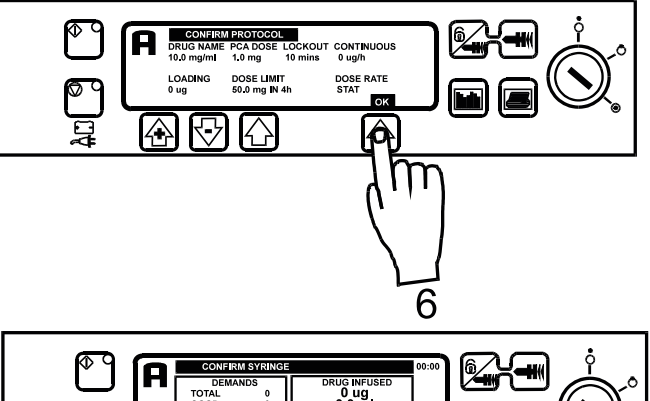

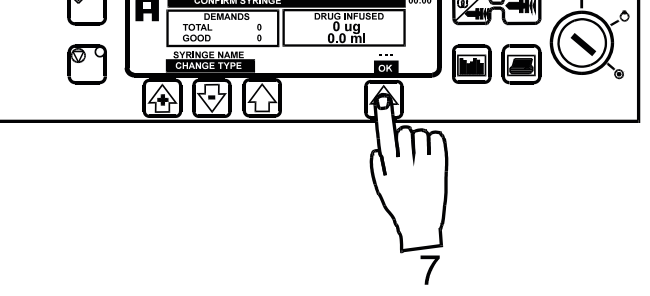

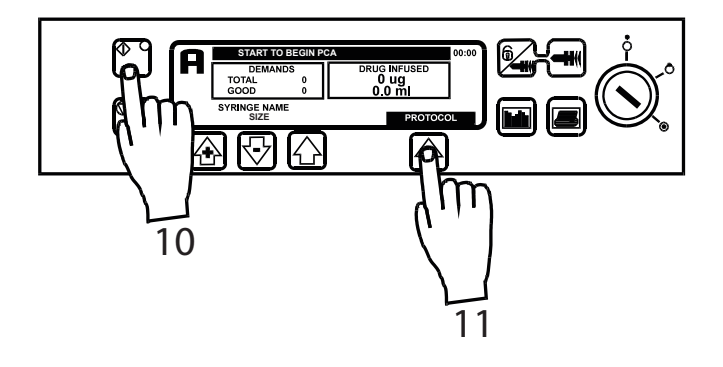

# **Basic Features**

# Purge

The 🖅 button allows the delivery of a limited volume of fluid in order to purge the extension set prior to being connected to a patient.

- 1. **PURGE** can only be operated with the cover opened and **LOCK 1** in the **RUN** position.
- 2. Press the 2 method buttons together until fluid flows and priming of the syringe extension set is complete. The audible alarm will operate during use of the 2 methods and the volume used during priming will be shown in the volume infused display.

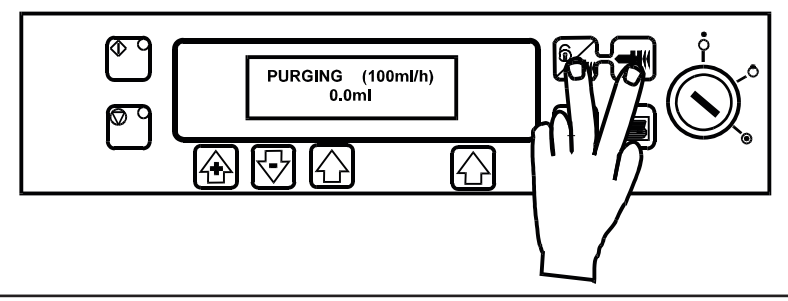

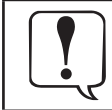

The PURGE feature is not activated when the cover is closed. Ensure that the extension set is disconnected from the patient before purging the line. No alarms are disabled during the operation of the PURGE feature. During PURGE the pressure limit alarms are temporarily increased to their maximum level.

## Clinician Over-ride

The clinician over-ride feature can be used in RUN mode to administer an additional bolus dose or continuous background infusion of a limited dose and duration, for example during the PCA lock out period. The clinician over-ride is a special feature which can be configured according to the specific clinical situation. Clinician over-ride can also be used in SET mode to allow modification of the pre-set PCA Protocol when this option has been disabled for normal use.

- 1. Turn **LOCK 1** to **RUN** position and ensure green light is illuminated on the <sup>(C)</sup> button.
- 2. Press and hold down the 🖾 button for 2 seconds.
- 3. Use B buttons and **NEXT** softkey to enter three figure pre-programmed clinician access code. See technical service manual.
- 4. Select BOLUS or CONTINUOUS.
- 5. Use 🗟 🖻 buttons to select the dose delivered, when the correct value has been entered press **OK**.
- 6. Use 🗟 😁 buttons to select period over which the dose is to be delivered. Press **OK** when correct time has been entered.
- 7. **BEGIN BOLUS? YES** Clinician bolus / continuous infusion will be delivered to the patient. **NO** Quit set up and return to normal operation.

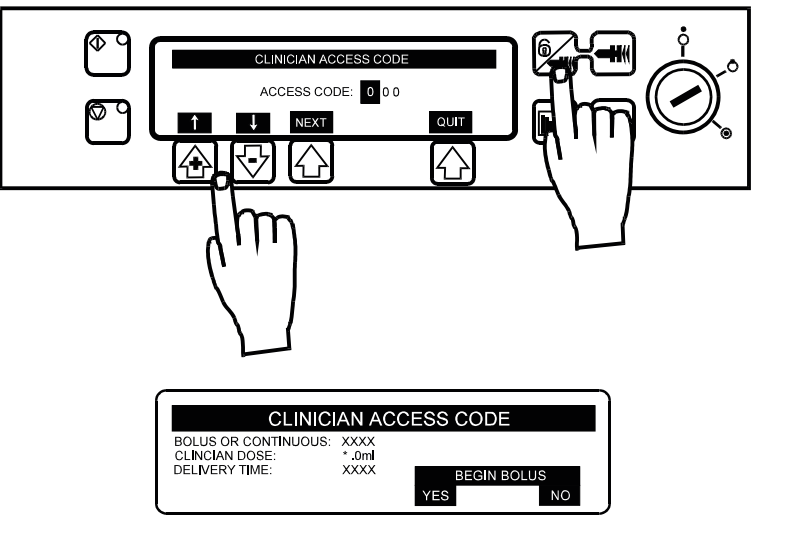

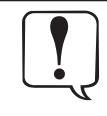

The delivery of the clinician over-ride continuous infusion will automatically halt while a Patient or Clinician over-ride bolus is being administrated. To cancel clinician over-ride during delivery, press 🖺 button and press the YES softkey.

# **Basic Features (Continued)**

## **Patient History**

Each time the pump is switched ON it will ask if this is a new patient. Pressing **YES** will provide opportunity to re-set patient history. Pressing **NO** continues with the current protocol and retains all protocol records, event history, graphs etc. However, any remaining PCA lockout time will be cleared and a PCA demand will be immediately available.

The pump will retain the events in a rolling memory. Following selection of a new patient, it remains possible in technician mode to access previous patient(s) history still held in memory.

Patient history can be accessed at any time by pressing the im button. The pump provides a clear rolling 24 hour graphical representation of the PCA demand pattern and the drug administered to the patient. The graphs are updated when the history button is pressed and give values for each completed hour and the current hour. The cumulative counters on the Drug Infused history screen update in real-time.

# **24 Hour Review**

An hour by hour record of the last 24 hours, showing good and total PCA demands along with the total dose and volume per hour. This information provides the accurate demand pattern and drug infused values from which the other graphs are derived.

- 1. To access the 24 Hour Review press the 🖮 button once.
- 2. To return to the previous screen press the **BACK** softkey.
- 3. To scroll through to the next History screen press the  $\fbox$  button.

| HOUR                                                                                             | GOOD   | (TOTAL)                                         | MASS/h                                                   | VOL/h                                                    |
|--------------------------------------------------------------------------------------------------|--------|-------------------------------------------------|----------------------------------------------------------|----------------------------------------------------------|
| 13:00 - 13:59<br>14:00 - 14:59<br>15:00 - 15:59<br>16:00 - 16:59<br>17:00 - 17:59<br>18:00 - NOW | 859756 | ( 15)<br>( 7)<br>( 11)<br>( 14)<br>( 8)<br>( 7) | 8.0 ug<br>5.0 ug<br>9.0 ug<br>7.0 ug<br>5.0 ug<br>6.0 ug | 8.0 ml<br>5.0 ml<br>9.0 ml<br>7.0 ml<br>5.0 ml<br>6.0 ml |
|                                                                                                  |        |                                                 |                                                          | <                                                        |

## **PCA Demands**

Provides a record of the last 24 hours good and failed PCA demands. The good demands are indicated by the shaded section of the graph and the failed demands by the clear section. The latest hour is shown at the right side of the display.

This graph provides a clear picture of good and bad PCA demands and pattern of the patients usage. Used in conjunction with the PCA Demands graph, this display helps to indicate if the PCA protocol needs modification and when to end treatment.

- 1. To access the PCA demand graph press the 🗎 button twice.
- 2. To exit the screen press the **BACK** softkey.
- 3. To scroll through to the next History screen press the 🖮 button.

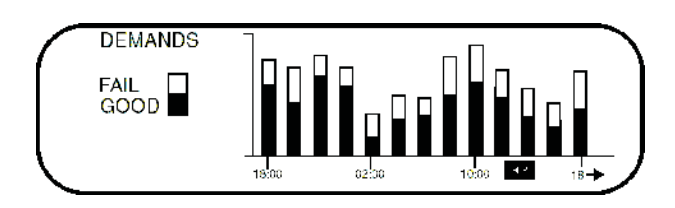

#### **Drug Infused**

Record of the total amount of drug administered to the patient over the last 24 hours. The latest hour is shown at the right side of the display. This graph provides a clear picture of the actual drug administered, including loading dose, continuous background infusions, clinician over-rides and protocol changes. The left side of the display shows cumulative dose and time counters with the time, mass and volume infused since the patient session started or since the counters were last reset. To reset counters press **CLEAR** and then **CONFIRM**.

Used in conjunction with the PCA Demands graph, this display helps to indicate relative pattern of the demand pattern and the actual drug administered.

- 1. To access the Drug Infused graph press the 🖮 button three times.
- 2. To return to the previous screen press the **BACK** softkey.
- 3. To scroll through to the next History screen press the 🖮 button.

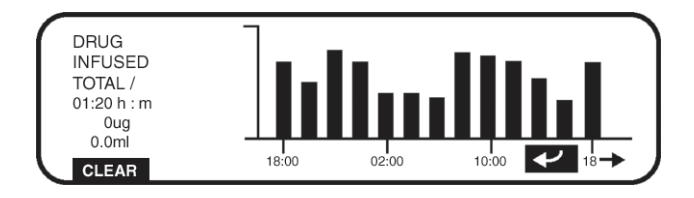

# **Event Log**

Record of events since "**NEW PATIENT**" selected. Including, protocol selection and changes, patient demands etc. The event log will also record all alarms.

All events are recorded against date, clock and total drug infused.

- 1. To access the Event Log press the 🖮 button four times.
- 2. To return to the previous screen press the **BACK** softkey.
- 3. To return to the Protocol Summary press the 🖮 button again.

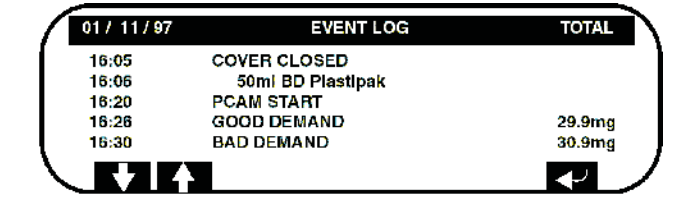

# Printing

A printer fitted with a serial interface (or cable with parallel to serial converter) can be connected to the pump, either during normal PCA operation or following use. Printing patient history provides a permanent record and can be used for analysis away from the bedside.

All patient history, including protocols and the 24 hour demand pattern and drug dose administered graphs are available for printing.

When connected to the printer, the pump can also be configured to provide line by line continuous printing of all events, patient demands etc. as they occur at the bedside. See General Options.

| Print                    | Connect Printer then                                                                                                    | Information printed                                                                                                    |
|--------------------------|----------------------------------------------------------------------------------------------------|----------------------------------------------------------------------------------------------------|
| Protocol Summary         | • Turn LOCK 1 to SET position     • Press                                                                                                    | All protocol information will be printed with patient header.                                                           |
| Patient History          | • Press 🖲 button                                                                                                    | All protocol information, demand and drug totals,<br>24 hour graphs and records will be printed with<br>patient header. |
| Event Log                | <ul> <li>Press button until event log is displayed.</li> <li>Use buttons to position display at start point for events to be printed.</li> <li>Press button</li> </ul> | All events will be printed from information on screen forward with time, date and patient header.                       |
| Event Log at New Patient | • Press 🔳 button                                                                                                    | All events will be printed from the patient event log.                                                                  |

# **Continuous Mode**

Enable Continuous printing by selecting **YES** in General Options.

- 1. Connect printer.
- 2. All events will be printed as they occur.

# **Teach Learn Mode**

By programming the configuration of one pump in the conventional way from the front panel buttons other pumps can have the configuration copied over using the "teach" and "learn" modes.

When set to "learn" mode the pump will accept information sets from a pre-configured pump set to "teach" mode.

When set to "teach" mode the pump sends out via the communications interface a sequence of all the information sets required to configure another pump. To fully configure a pump it is necessary to send 22 complete information sets as described in the protocols and the full cycle takes about 22 seconds.

The two pumps must be connected together using an RS232 Demonstration Cable. Both pumps must be of the same version software and revision and set to a common pump comms identification number (see General Options). The configured pump is set to "teach" mode and the pump to be configured is set to" learn" mode using the access codes listed in the Technical Service Manual. The pump in "learn" mode will display **PASS** or **FAIL** for each information set being received from the "teach" mode device.

The pumps must run through at least one complete sequence of the information sets and then switch off first the "learn" pump and then the "teach" pump. *After using this method it is the user's responsibility to check that the configuration has been copied over correctly.* 

# **Pre-Set PCA Protocols**

Operation of the pump is greatly simplified by the use of PRE-SET PCA protocols. When **LOCK 1** is turned to the **SET** position the pump will automatically display pre-set **PROTOCOL A** if **NEW PATIENT** has been selected or display the previous protocol in use if **NEW PATIENT** has not been selected.

With LOCK 1 in the SET position, it is possible for the user to modify the pre-set protocol using the MODIFY PROTOCOL button and select another pre-set protocol using the NEXT PROTOCOL button.

#### To modify a Pre-Set Protocol

- 1. Press MODIFY PROTOCOL indicated on the screen.
- 2. The protocol summary will be displayed. Use <sup>△</sup> buttons to highlight a field, press **ALTER** to enter that field and <sup>ᢙ</sup> <sup>⊕</sup> buttons to select desired values.
- 3. When field is correct press CONFIRM or CANCEL.
- 4. Display will show:

Δ

| Protocol        |          |           |
|-----------------|----------|-----------|
| Drug name       | Drug 'X' |           |
| Drug conc.      | 1.0mg/ml |           |
| PCA Dose        | 1.0mg    | (1.0ml)   |
| Lockout period  | 5 mins   |           |
| Occlusion level | 4        |           |
| Continuous      | 0μg/h    | (0.0ml/h) |
| Loading dose    | Ομg      | (0.0ml)   |
| Max. limit      | 50mg     | (50.0ml)  |
| Limit duration  | 4 hours  |           |
| PCA delivery    | STAT     |           |

PROTOCOL DRUG X SUMMARY 1.0mg/ml PCA Dose Lockout Continuous Loading 1.0 ml 5 mins 2.0ml/h 2.0 ml MAX 50.0ml MODIFY NEXT PROTOCOL PROTOCOL IN 4h

5. Press **OK** to return to display.

#### Notes:

A modified protocol has no pre-set letter.

To utilise this function, "MODIFY PROTOCOL" must be enabled in GENERAL OPTIONS.

When changing a Drug name the protocol defaults associated with the original drug name remain, however the safety limits will change to those of the new drug name. This may cause the safety limits to be set to their widest parameters. The following warning message is displayed and the user must confirm this change. PROTOCOL DRUG NAME -- DRUG Y --WARNING: CHANGING DRUG NAME WILL ALTER SAFETY LIMITS FOR PROTOCOL. CONTINUE? CONFIRM QUIT

#### To change to another Pre-Set Protocol

Press **NEXT PROTOCOL** to display the step through the pre-set protocol.

Pre-set protocols are identified as A to J. When the desired protocol has been selected it can be used by turning **LOCK 1** to the **RUN** position, or, can be modified using the **MODIFY PROTOCOL**.

#### To confirm a Protocol

Whenever a new protocol is selected, modified or **LOCK 1** is turned to the **SET** position, the **CONFIRM PROTOCOL** display will appear. Pressing **OK** automatically records the protocol and any changes in the **EVENT LOG** history.

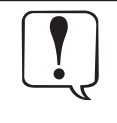

Volumes and rates are typically calculated to more decimal places than are displayed. To achieve this, the values are rounded down to prevent the impression of an over-infusion. The doses and dose rates are calculated from the volume of rate that the pump infuses. Thus, when configuring protocols some combinations of drug concentration and PCA dose may result in the displayed rate and the dose rate appearing inconsistent or the displayed dose appearing incorrect.

See examples on next page.

# **Pre-Set PCA Protocols (continued)**

#### Example 1. Displayed rate and dose rate appear inconsistent.

Dose rate = 30µg/h Drug Concentration = 44µg/ml

This would give a rate of 0.68181818ml/h. The pump would round the calculation to two decimal places, giving an actual infusion rate of 0.68ml/h, whilst the screen will display a rate of 0.6ml/h and a dose rate of 29µg/h.

#### Example 2. Displayed dose does not appear correct.

PCA Dose = 720µg

Drug Concentration = 500µg/ml

For each PCA demand the pump would infuse 1.4399ml. For the purpose of the displayed volume, the first PCA demand is counted as 1.43ml (715 $\mu$ g) with the remaining 0.0099ml being carried over into the display of the next demand. The next demand would be displayed (accumulatively) as 2.87ml (1.4399ml + 1.4399ml = 2.8798ml) with the remaining 0.0098ml being carried over into the display of the next demand.

For the purpose of the displayed dose, the first PCA demand is calculated as 715 $\mu$ g (drug concentration 500 $\mu$ g/ml multiplied by calculated dose 1.43ml). The next demand would be displayed (accumulatively) as 1.43mg (500 $\mu$ g/ml multiplied by calculated dose 2.87ml = 1435 $\mu$ g = 1.435mg which is rounded down and displayed to two decimal places = 1.43mg).

If similar inconsistencies are experienced, contact your local CareFusion representative for clarification.

# Alarms

Alarms are indicated by a combination of an audible alarm, flashing amber STOP light and a descriptive message in the display.

- 1. First press the **MUTE** softkey to silence the alarm for a maximum of 2 minutes, then check the display for an alarm message. Press 🗳 to cancel the alarm message.
- 2. If the infusion has stopped, rectify the cause of the alarm then press the  $\mathbb{C}$  button to resume the infusion.

| Message                                         | Cause and Troubleshooting Guide                                                                                                    |
|-------------------------------------------------|----------------------------------------------------------------------------------------------------|
| DRIVE DISENGAGED                                | PUMP DRIVE DISENGAGED<br>The drive system has been disengaged during operation. Use <b>LOCK 2</b> to unlock and open the cover.<br>Check the finger grips and the position of the syringe.                                                                                                    |
| COVER OPENED                                    | COVER OPENED DURING OPERATION<br>The cover has been opened during operation. Check cover and <b>LOCK 2</b> .                                                                                                    |
| LINE OCCLUSION                                  | EXCESSIVE PUMPING PRESSURE<br>Pumping pressure has reached the alarm limit. Use <b>LOCK 2</b> to unlock and open the cover, squeeze<br>finger grips on the plunger holder to release the drive mechanism and relieve any excessive pressure<br>in the syringe and patient line. Identify and remove the cause of the blockage in the drive, syringe, or<br>administration system before restarting the infusion. |
| SYRINGE ERROR                                   | SYRINGE SIZE ERROR / FITTED INCORRECTLY<br>Incorrect size of syringe has been fitted, the syringe clamp has not been positioned correctly on the<br>syringe or has been disturbed during operation or plunger is not fitted in plunger slot. Use <b>LOCK 2</b><br>to unlock and open the cover, check syringe size, position of syringe clamp, syringe and plunger.                                              |
| CHECK HANDSET                                   | PATIENT HAND SET FAILURE<br>Patient hand set has become faulty or disconnected during operation. Check operation and<br>connection of the hand set to the pump. Press <sup>(C)</sup> to continue if operation without the hand set is<br>required.                                                                                                    |
| BATTERY LOW                                     | BATTERY CHARGE LOW WARNING<br>Battery charge low with 30 minutes operation remaining. Battery indicator will flash and after 30<br>minutes a continuous audible alarm will indicate that the battery is exhausted. Reconnect to AC<br>power supply to continue operation and charge internal battery.                                                                                                    |
| BATTERY EXHAUSTED                               | BATTERY EXHAUSTED<br>Internal battery exhausted. To silence the alarm switch <b>LOCK 1</b> to the <b>OFF</b> position and reconnect<br>pump to AC power supply. Restart operation on AC power whilst charging the internal battery.<br>Switch to the <b>RUN</b> position.                                                                                                    |
| SYRINGE NEAR EMPTY                              | NEAR END OF SYRINGE WARNING<br>Syringe almost empty with about 6% of its volume remaining. Press <sup>(P)</sup> to silence alarm and continue<br>operation. Display will flash <b>SYRINGE NEAR EMPTY</b> . The alarm screen will also flash <b>USE LOCK 2</b><br><b>TO OPEN COVER.</b>                                                                                                    |
| SYRINGE EMPTY                                   | SYRINGE EMPTY - END OF INFUSION<br>The pump has reached the end of the infusion. About 1% of the syringe volume will remain in the<br>syringe helping to prevent the infusion of air bubbles into the PCA set. The alarm screen will flash<br><b>USE LOCK 2 TO OPEN COVER.</b>                                                                                                    |
| AC POWER FAIL                                   | AC POWER SUPPLY DISCONNECTED WARNING<br>AC Power has been disconnected and the pump is operating on battery power. Reconnect AC power<br>supply or press 🕄 to silence the alarm and continue battery operation. The display will light up <b>ON</b><br><b>BATTERY</b> . The alarm will automatically cancel if the AC power supply is reconnected.                                                               |
| MALFUNCTION                                     | INTERNAL MALFUNCTION<br>The alarm system has detected an internal malfunction. Note the malfunction code. Remove pump<br>from service for examination by a qualified service engineer.                                                                                                    |
| MAX DOSE EXCEEDED                               | MAX DOSE LIMIT<br>The maximum dose over time limit has been exceeded. Infusion is stopped when the alarm occurs.<br>Press 聞 to cancel the alarm. The max dose icon will flash until dosing is less than the maximum dose<br>limit. Note that this alarm can be disabled under General Options.                                                                                                    |
| <b>3 BEEPS</b><br>(Alarm without screen prompt) | NURSE ATTENTION WARNING<br>Pump left switched <b>ON</b> for more than 2 minutes without starting operation. Press 🗳 or any of the<br>control buttons to silence the alarm for a further 2 minutes.<br>To cancel this alarm for 15 minutes, press and hold the 🗳 button until 3 rapid, consecutive beeps<br>are heard.                                                                                            |

# **Configured Options**

This menu comprises a list of options which are configurable by the user.

- 1. Whilst holding down the 🖱 button turn the pump **ON**.
- 2. The main display will show **000**. Enter the access code for Configured Options using the 🙆 🖻 buttons, pressing **NEXT** to move through the digits. A full list of access codes can be found in the Technical Service Manual.
- 3. When the complete code shows on screen, press ENTER. The Configured Options menu will be displayed.

# **General Options**

- 1. Select **GENERAL OPTIONS** from the menu using the B buttons and press **ENTER**.
- 2. Select the option you wish to enable/disable or adjust and press MODIFY.
- 3. When all the desired modifications have been carried out press QUIT.
- 4. Either select the next configuration option from the menu or turn the pump **OFF**, returning it to operation as required.

| 1. ICONS on display         YES - displays Pumping Pressure and Maximum Dose ICONS.<br>NO - ICONS disabled.           2. Protocols in use         PCA pre-set protocols to be available. Select number from 1 to 10.           3. Modify protocol         YES - allows protocols to be modified in SET mode.<br>NO - removes modify protocol so be modified in SET mode.           4. Handset mode         MODE         A         B         C           BEEP         GOO         ALL         ALL           HAND SET LIGHT:<br>PCA MSTOPPED         OFF         OFF         OFF         OF           PCA DELIVERING         FLASH         ON         ON         ON           5. Delayed call-back         YES - call-back alarm can be delayed from 10 mins up to 90 mins.<br>NO - call-back will be cancelled for up to 2 mins or extended to 15 mins. To extend call-back alarms, press and hold the CB builton for 4 seconds.           6. Display Sleep         YES - chipp alarm is disabled. The AC POWER FAIL alarm and the SYRINGE NEAR EMPTY alarm. The AC POWER FAIL alarm and the SYRINGE NEAR EMPTY alarm. The AC POWER FAIL alarm and the SYRINGE NEAR EMPTY alarm. The AC POWER FAIL alarm and the SYRINGE NEAR EMPTY alarm. The AC POWER FAIL alarm is up to a calibable.           9. Loading doses         YES - cloading dose option a ppears in protocols.<br>NO - Chirp alarm is disabled. The AC POWER FAIL alarm and the SYRINGE NEAR EMPTY alarm are active and recorded in the event log.           8. Continuous infusions         YES - continuous infusions are not available. <t< th=""><th>Option</th><th>Description</th><th></th><th></th><th></th></t<>                                                                                                    | Option                    | Description                                                                                                    |                           |                     |                                                                                                    |
|----------------------------------------------------------------------------------------------------|---------------------------|----------------------------------------------------------------------------------------------------|---------------------------|---------------------|----------------------------------------------------------------------------------------------------|
| NO - ICONS disabled.         2. Protocols in use       PCA pre-set protocols to be available. SET mode.         Nodify protocol       YES - allows protocols to be modified in SET mode.         NO - removes modify protocol option in SET mode.       NO - removes modify protocol option in SET mode.         4. Handset mode       MODE       A       B       C         BEEP       GOOD       ALL       ALL         HAND SET LIGHT:       PCA MYALABLE       ON       ON       PCA         PCA DELIVENING       FLASH       ON       FLASH       PCA         PCA IOCKOUT       OFF       ON       ON       ON         S. Delayed call-back       YES - call-back alarm can be delayed from 10 mins up to 90 mins.       NO - call-back will be cancelled for up to 2 mins or extended to 15 mins. To extend call-back alarms, press and hold the Call button for 4 seconds.         6. Display Sleep       YES - Chipp alarm is enabled, replacing the AC POWER FALL alarm and the SYRINGE NEAR EMPTY alarm. The AC POWER FALL alarm and the SYRINGE NEAR EMPTY alarm.         The AC POWER FALL alarm and the SYRINGE NEAR EMPTY alarm.       NO - Chirp alarm is disabled. The AC POWER FALL alarm and the SYRINGE NEAR EMPTY alarm.         R. Continuous infusions       YES - Continuous infusions are not available.       NO - Chirp alarm is disabled. The AC POWER FALL alarm and the SYRINGE NEAR EMPTY alarm.         No - Chirp alarm is disabled. <td< td=""><td>1. ICONS on display</td><td colspan="3">YES - displays Pumping Pressure and Maximum Dose ICONS.</td><td>imum Dose ICONS.</td></td<>                                                                                                    | 1. ICONS on display       | YES - displays Pumping Pressure and Maximum Dose ICONS.                                                                                                    |                           |                     | imum Dose ICONS.                                                                                                 |
| 2. Protocols in use       PCA pre-set protocols to be available. Select number from 1 to 10.         3. Modify protocol       YES - allows protocols to be modified in SET mode.         A. Handset mode       MODE       A       B       C         BEEP       GOOD       ALL       ALL       ALL         HAND SET LIGHT:       PCA MAILABLE       ON       OF       OF         PCA AVAILABLE       ON       ON       PCA AUCK-OUT       OF       ON         5. Delayed call-back       YES - call-back alarm can be delayed from 10 mins up to 90 mins.       NO call-back walls exameling on the seconds.         6. Display Sleep       YES - call-back alarm can be delayed from 10 mins up to 90 mins.       NO call-back walls exameling on the seconds.         7. Chirp low alarms       YES - clipplay goes blank after 2 minutes.       NO - call-back alarm and the SYRINGE NEAR EMPTY alarm are not recorded in the event log.         8. Continuous infusions       YES - Continuous infusions option in protocols.       NO - call-back alarm and the SYRINGE NEAR EMPTY alarm are active and recorded in the event log.         9. Loading dose       YES - Continuous infusions are not available.       Start were tog.         9. Loading dose       YES - Continuous infusions are not available.       Start were tog.         9. Loading dose rates       YES - Continuous infusions are not available.       Start were tog.     <                                                                                                    |                           | NO - ICONS disabled.                                                                                                    |                           |                     |                                                                                                    |
| 3. Modify protocol       YES - allows protocols to be modified in SET mode.         4. Handset mode       MODE       A       B       C         4. Handset mode       MODE       A       B       C         4. Handset mode       MODE       A       B       C         4. Handset mode       MODE       A       B       C         4. Handset mode       MODE       A       A       L         HAND SET LIGHT:       PCA MOLLABLE       ON       ON       PCA         PCA LOCK-OUT       OFF       ON       ON       NO         Stopped call-back       YES - call-back alarm can be delayed from 10 mins up to 90 mins.       NO         Stoppage call-back       YES - call-back will be cancelled for up to 2 mins or extended to 15 mins. To extend call-back alarms, press and hold the C all button for 4 seconds.         6. Display Sleep       YES - call-back will be cancelled for up to 2 mins or extended to 15 mins. To extend call-back alarm and the SYRINGE NEAR EMPTY alarm. The AC POWER FAIL alarm and the SYRINGE NEAR EMPTY alarm. The AC POWER FAIL alarm and the SYRINGE NEAR EMPTY alarm are active and recorded in the event log.         8. Ontinuous infusions       YES - Continuous infusions option in protocols.         NO - Continuous infusions option in protocols.       NO - Continuous infusions option in protocols.         NO - Loading dose are not available.       <                                                                                                    | 2. Protocols in use       | PCA pre-set protocols to                                                                                                    | be availal                | ble. Sel            | ect number from 1 to 10.                                                                                         |
| NO - removes modify protocol option in SET mode.         4. Handset mode       MODE       A       B       C         BEEP       GOD       ALL       ALL         HAND SET LIGHT:       PCAM STOPPED       OFF       OFF         PCA AVAILABLE       ON       ON       PCA         PCA DELIVERING       FLASH       ON       PCA         PCA DELIVERING       FLASH       ON       PCA         S. Delayed call-back       YES - call-back alarm can be delayed from 10 mins up to 90 mins.       NO - call-back alarm can be delayed from 10 mins up to 90 mins.         N.O - call-back will be cancelled for up to 2 mins or extended to 15 mins. To extend call-back alarms. press and hold the <sup>(2)</sup> / <sub>(2)</sub> button for 4 seconds.         6. Display Sleep       YES - Chirp alarm is insabled. The AC POWER FAIL alarm and the SYRINGE NEAR EMPTY alarm. The AC POWER FAIL alarm and the SYRINGE NEAR EMPTY alarm are active and recorded in the event log.         N.O - Chirp alarm is disabled. The AC POWER FAIL alarm and the SYRINGE NEAR EMPTY alarm are active and recorded in the event log.         N.O - Continuous infusions option in protocols.         N.O - Continuous infusions are not available.         9. Loading doses       YES - Continuous infusions are not available.         9. Loading doses rate.       YES - Loading dose catito appears in protocols.         N.O - Continuous infusion appears in protocols.       NO                                                                                                    | 3. Modify protocol        | YES - allows protocols to be modified in SET mode.                                                                                                    |                           |                     |                                                                                                    |
| 4. Handset mode     MODE     A     B     C       BEEP     GOD     ALL     ALL       HAND SET LIGHT:     PCA MAILABLE     OFF     OFF       PCA AVAILABLE     ON     ON     PCA       PCA AVAILABLE     ON     ON     PCA       PCA LOCK-OUT     OFF     OF     ON       5. Delayed call-back     YES - call-back alarm can be delayed from 10 mins up to 90 mins.     NO - call-back will be cancelled for up to 2 mins or extended to 15 mins. To extend call-back alarms, press and hold the Call button for 4 seconds.       6. Display Sleep     YES - display goes blank after 2 minutes.       NO - display stays on during operation.     NO - display stays on during operation.       7. Chirp low alarms     YES - Continuous infusions option in protocols.       NO - Chirp alarm is enabled, replacing the AC POWER FAIL alarm and the SYRINGE NEAR EMPTY alarm. The AC POWER FAIL alarm and the SYRINGE NEAR EMPTY alarm. The AC POWER FAIL alarm and the SYRINGE NEAR EMPTY alarm. The AC POWER FAIL alarm and the SYRINGE NEAR EMPTY alarm. The AC POWER FAIL alarm and the syrRINGE NEAR EMPTY alarm. No - Chirp alarm is enabled. The event log.       8. Continuous infusions     YES - Continuous infusions option in protocols.       NO - Loading doses     YES - Loading dose option appears in protocols. To activate this option "NEW PATIENT" is confirmed. The protocol alo includes the loading dose. Start the PCA.       10. Max. dose limits     YES - Nose limit option appears in protocols. To activate this option to 60                                                                                                    |                           | NO - removes modify pro                                                                                                    | otocol opt                | ion in S            | ET mode.                                                                                                    |
| BEEP     GOOD     ALL     ALL       HAND SET LIGHT:     PCA MATOPPED     OFF     OFF       PCA MATOPPED     OFF     ON     ON       PCA AVAILABLE     ON     ON     PCA       PCA LOCK-OUT     OFF     ON     ON       5. Delayed call-back     YES - call-back alarm can be delayed from 10 mins up to 90 mins.     NO       5. Delayed call-back     YES - call-back alarm can be delayed from 10 mins up to 90 mins.     NO - call-back will be cancelled for up to 2 mins or extended to 15 mins. To extend call-back alarms, press and hold the <sup>(2)</sup> / <sub>2</sub> button for 4 seconds.       6. Display Sleep     YES - display goes blank after 2 minutes.       NO - display stays on during operation.     NO - display stays on during operation.       7. Chirp low alarms     YES - Chirp alarm is enabled, replacing the AC POWER FAIL alarm and the SYRINGE NEAR EMPTY alarm are active and recorded in the event log.       8. Continuous infusions     YES - Continuous infusions are not available.       9. Loading doses     YES - Loading dose option appears in protocols.       NO - Loading doses are not available.     NO - Dose limits option appears in protocols.       10. Max. dose limits     YES - Allows the dose rate to be varied, when modifying the protocol. Dose rate can be either STAT rate and there is no option to change when modifying the protocol. Dose rate can be either STAT rate and there is no option to change when modifying the protocol. Dose rate can be either STAT rate and there is no option to change when mo                                                                                                    | 4. Handset mode           | MODE                                                                                                    | А                         | В                   | С                                                                                                    |
| HAND SET LIGHT:         PCAM STOPPED       OFF       OFF       OFF         PCA AVAILABLE       ON       ON       ON         PCA DELIVERING       FLASH       ON       FLASH         PCA LOCK-OUT       OFF       OF       ON         S. Delayed call-back       YES - call-back alarm can be delayed from 10 mins up to 90 mins.         NO - call-back will be cancelled for up to 2 mins or extended to 15 mins. To extend call-back alarms, press and hold the B button for 4 seconds.         6. Display Sleep       YES - display goes blank after 2 minutes.         NO - display stays on during operation.         7. Chirp low alarms       YES - Chirp alarm is enabled, replacing the AC POWER FAIL alarm and the SYRINGE NEAR EMPTY alarm are active and recorded in the event log.         8. Continuous infusions       YES - Continuous infusions option in protocols.         NO - Continuous infusions are not available.       YES - Loading dose option appears in protocols.         9. Loading doses       YES - Dose limit option appears in protocols.         NO - Dose limits are not available.       NO - Dose limits are not available.         10. Max. dose limits       YES - Dose limit option appears in protocols.         NO - Dose limits are not available.       NO - Dose limits are not available.         11. Variable dose rates       YES - Allows the dose can be delivered over a period of time from 1 to 6                                                                                                    |                           | BEEP                                                                                                    | GOOD                      | ALL                 | ALL                                                                                                    |
| PCAM STOPPED       OFF       OFF       OFF         PCA AVAILABLE       ON       ON       ON         PCA DELIVERING       FLASH       ON       FLASH         PCA LOCK-OUT       OFF       ON       ON         S. Delayed call-back       YES - call-back alarm can be delayed for up to 2 mins or extended to 15 mins. To extend call-back alarms, press and hold the B button for 4 seconds.         6. Display Sleep       YES - display goes blank after 2 minutes.         NO - display stays on during operation.         7. Chirp low alarms       YES - Chrip alarm is enabled, replacing the AC POWER FAIL alarm and the SYRINGE NEAR EMPTY alarm. The AC POWER FAIL alarm and the SYRINGE NEAR EMPTY alarm. The AC POWER FAIL alarm and the SYRINGE NEAR EMPTY alarm are active and recorded in the event log.         8. Continuous infusions       YES - Continuous infusions are not available.         9. Loading doses       YES - Loading dose option appears in protocols.         NO - Loading doses are not available.       NO - Loading doses are not available.         10. Max. dose limits       YES - Sole limit option appears in protocols.         NO - Each dose will be delivered at the STAT rate and there is no option to change when modifying the protocol. Dose rate can be either STAT rate (100m/h max) or the dose can be delivered over a period of time from 1 to 60 minutes.         11. Variable dose rates       YES - Slows the dose rate to be varied, when modifying the protocol. Dose rate can be either S                                                                                                    |                           | HAND SET LIGHT:                                                                                                    |                           |                     |                                                                                                    |
| PCA AVAILABLE     ON     ON     ON       PCA DELIVERING     FLASH     ON     FLASH       PCA LOCK-OUT     OFF     ON     ON       5. Delayed call-back     YES - call-back alarm can be delayed from 10 mins up to 90 mins.       NO - call-back will be cancelled for up to 2 mins or extended to 15 mins. To extend call-back alarms, press and hold the button for 4 seconds.       6. Display Sleep     YES - display goes blank after 2 minutes.       NO - display stays on during operation.     NO - display stays on during operation.       7. Chirp low alarms     YES - Chirp alarm is enabled, replacing the AC POWER FAIL alarm and the SYRINGE NEAR EMPTY alarm. The AC POWER FAIL alarm is disabled.       8. Continuous infusions     YES - Continuous infusions option in protocols.       NO - Chirp alarm is disabled.     NO - Continuous infusions are not available.       9. Loading doses     YES - Continuous infusions option appears in protocols. To activate this option "NEW PATIENT" is confirmed. The protocol also includes the loading dose. Start the PCA.       NO - Loading doses are not available.     NO - Loading doses are not available.       10. Max. dose limits     YES - Obse limit option appears in protocols.       NO - Dose limits are not available.     NO - Back dose will be delivered at the STAT rate and there is no option to change when modifying the protocol. Dose rate can be either STAT rate and there is no option to change when modifying the protocol.       12. Comms identity number     Use @ D buttons to set pump ident                                                                                                    |                           | PCAM STOPPED                                                                                                    | OFF                       | OFF                 | OFF                                                                                                    |
| PCA DELIVERING     FLASH     ON     FLASH       PCA LOCK-OUT     OFF     ON     ON       5. Delayed call-back     YES - call-back alarm can be delayed from 10 mins up to 90 mins.       NO - call-back will be cancelled for up to 2 mins or extended to 15 mins. To extend call-back alarms, press and hold the D button for 4 seconds.       6. Display Sleep     YES - display goes blank after 2 minutes.       NO - display stays on during operation.       7. Chirp low alarms     YES - Chirp alarm is enabled, replacing the AC POWER FAIL alarm and the SYRINGE NEAR EMPTY alarm are active and recorded in the event log.       NO - Chirp alarm is disabled. The AC POWER FAIL alarm and the SYRINGE NEAR EMPTY alarm are active and recorded in the event log.       8. Continuous infusions     YES - Continuous infusions option in protocols.       NO - Continuous infusions are not available.       9. Loading doses     YES - Loading dose option appears in protocols.       NO - Loading doses are not available.       11. Variable dose rates     YES - Allows the dose rate to be varied, when modifying the protocol. Dose rate can be either STAT rate and there is no option to change when modifying the protocol.       12. Comms identity number     Use @  buttons to set pump identity (between 000 and 127) for use with remote communications.       13. Comms enabled     YES - Nurse call connector enabled.       14. Nurse call     YES - Nurse call concenter on abled.                                                                                                    |                           | PCA AVAILABLE                                                                                                    | ON                        | ON                  | ON                                                                                                    |
| PCA LOCK-OUT       OFF       ON       ON         5. Delayed call-back       YES - call-back alarm can be delayed from 10 mins up to 90 mins.<br>NO - call-back will be cancelled for up to 2 mins or extended to 15 mins. To extend call-back alarms, press and hold the D button for 4 seconds.         6. Display Sleep       YES - display goes blank after 2 minutes.<br>NO - display stays on during operation.         7. Chirp low alarms       YES - Chirp alarm is enabled, replacing the AC POWER FAIL alarm and the SYRINGE NEAR EMPTY alarm are not recorded in the event log.<br>NO - Chirp alarm is disabled. The AC POWER FAIL alarm and the SYRINGE NEAR EMPTY alarm are active and recorded in the event log.         8. Continuous infusions       YES - Loading dose option in protocols.<br>NO - Continuous infusions are not available.         9. Loading doses       YES - Loading dose option appears in protocols.<br>NO - Loading dose are not available.         10. Max. dose limits       YES - Allows the dose rate to be varied, when modifying the protocol. Dose rate can be either STAT rate (100ml/h max.) or the dose can be delivered over a period of time from 1 to 60 minutes.<br>NO - Each dose will be delivered at the STAT rate and there is no option to change when modifying the protocol.         12. Comms identity number       Use D Stores I sub to set pump identity (between 000 and 127) for use with remote communications.         13. Comms enabled       YES - RS232 Communications enabled.<br>NO - RS232 Communications enabled.         14. Nurse call       YES - Nurse call connector enabled.                                                                                                    |                           | PCA DELIVERING                                                                                                    | FLASH                     | ON                  | FLASH                                                                                                    |
| 5. Delayed call-back       YES - call-back alarm can be delayed from 10 mins up to 90 mins.         NO - call-back will be cancelled for up to 2 mins or extended to 15 mins. To extend call-back alarms, press and hold the CB button for 4 seconds.         6. Display Sleep       YES - display goes blank after 2 minutes.         NO - display stays on during operation.         7. Chirp low alarms       YES - Chirp alarm is enabled, replacing the AC POWER FAIL alarm and the SYRINGE NEAR EMPTY alarm are not recorded in the event log.         8. Continuous infusions       YES - Continuous infusions option in protocols.         NO - Continuous infusions are not available.       NO - Continuous infusions are not available.         9. Loading doses       YES - Dose limit option appears in protocols. To activate this option "NEW PATIENT" is confirmed. The protocol also includes the loading dose. Start the PCA.         NO - Dose limits are not available.       NO - Dose limit option appears in protocols.         10. Max. dose limits       YES - Allows the dose rate to be varied, when modifying the protocol. Dose rate can be either STAT rate (100m//h max.) or the dose can be delivered over a period of time from 1 to 60 minutes.         12. Comms identity number       Use @ tuttons to set pump identity (between 000 and 127) for use with remote communications.         13. Comms enabled       YES - Nurse call connector enabled.         NO - R5232 Communications enabled.       NO - R5232 Communications disabled.                                                                                                    |                           | PCA LOCK-OUT                                                                                                    | OFF                       | ON                  | ON                                                                                                    |
| NO - call-back will be cancelled for up to 2 mins or extended to 15 mins. To extend call-back alarms, press and hold the <sup>CB</sup> button for 4 seconds.         6. Display Sleep       YES - display goes blank after 2 minutes.<br>NO - display stays on during operation.         7. Chirp low alarms       TES - Chirp alarm is enabled, replacing the AC POWER FAIL alarm and the SYRINGE NEAR EMPTY alarm.<br>The AC POWER FAIL alarm and the SYRINGE NEAR EMPTY alarm are not recorded in the event log.<br>NO - Chirp alarm is disabled. The AC POWER FAIL alarm and the SYRINGE NEAR EMPTY alarm are active and recorded in the event log.         8. Continuous infusions       YES - Continuous infusions option in protocols.<br>NO - Continuous infusions are not available.         9. Loading doses       YES - Loading dose option appears in protocols. To activate this option "NEW PATIENT" is confirmed.<br>The protocol also includes the loading dose. Start the PCA.<br>NO - Loading doses are not available.         10. Max. dose limits       YES - Obse limit option appears in protocols.<br>NO - Dose limits are not available.         11. Variable dose rates       YES - Allows the dose rate to be varied, when modifying the protocol. Dose rate can be either STAT rate<br>(100ml/h max.) or the dose can be delivered over a period of time from 1 to 60 minutes.<br>NO - Each dose will be delivered at the STAT rate and there is no option to change when modifying<br>the protocol.         12. Comms identity number       Use @ buttons to set pump identity (between 000 and 127) for use with remote<br>communications.         13. Comms enabled       YES - Nurse call connector enabled.<br>NO - R5232 Communications disabled.                                                                                                    | 5. Delayed call-back      | YES - call-back alarm can                                                                                                    | be delaye                 | ed from             | 10 mins up to 90 mins.                                                                                           |
| press and hold the Cal button for 4 seconds.         6. Display Sleep       YES - display goes blank after 2 minutes.<br>NO - display stays on during operation.         7. Chirp low alarms       YES - Chirp alarm is enabled, replacing the AC POWER FAIL alarm and the SYRINGE NEAR EMPTY alarm.<br>The AC POWER FAIL alarm and the SYRINGE NEAR EMPTY alarm are not recorded in the event log.<br>NO - Chirp alarm is disabled. The AC POWER FAIL alarm and the SYRINGE NEAR EMPTY alarm are<br>active and recorded in the event log.         8. Continuous infusions       YES - Continuous infusions option in protocols.<br>NO - Continuous infusions are not available.         9. Loading doses       YES - Loading dose option appears in protocols. To activate this option "NEW PATIENT" is confirmed.<br>The protocol also includes the loading dose. Start the PCA.<br>NO - Loading doses are not available.         10. Max. dose limits       YES - Ose limit option appears in protocols.<br>NO - Dose limits are not available.         11. Variable dose rates       YES - Allows the dose rate to be varied, when modifying the protocol. Dose rate can be either STAT rate<br>(100ml/h max.) or the dose can be delivered over a period of time from 1 to 60 minutes.<br>NO - Each dose will be delivered at the STAT rate and there is no option to change when modifying<br>the protocol.         12. Comms identity number       Use        W buttons to set pump identity (between 000 and 127) for use with remote<br>communications.         13. Comms enabled       YES - RS232 Communications enabled.<br>NO - RS232 Communications disabled.         14. Nurse call       YES - Nurse call connector enabled.<br>NO - RS232 Communications disabled.                                                                                                    |                           | NO - call-back will be ca                                                                                                    | ncelled fo                | r up to             | 2 mins or extended to 15 mins. To extend call-back alarms,                                                       |
| 6. Display Sleep       YES - display goes blank after 2 minutes.<br>NO - display stays on during operation.         7. Chirp low alarms       YES - Chirp alarm is enabled, replacing the AC POWER FAIL alarm and the SYRINGE NEAR EMPTY alarm.<br>The AC POWER FAIL alarm and the SYRINGE NEAR EMPTY alarm are not recorded in the event log.<br>NO - Chirp alarm is disabled. The AC POWER FAIL alarm and the SYRINGE NEAR EMPTY alarm are<br>active and recorded in the event log.         8. Continuous infusions       YES - Continuous infusions option in protocols.<br>NO - Continuous infusions are not available.         9. Loading doses       YES - Loading dose option appears in protocols. To activate this option "NEW PATIENT" is confirmed.<br>The protocol also includes the loading dose. Start the PCA.<br>NO - Loading doses are not available.         10. Max. dose limits       YES - Allows the dose rate to be varied, when modifying the protocol. Dose rate can be either STAT rate<br>(100ml/h max.) or the dose can be delivered over a period of time from 1 to 60 minutes.<br>NO - Each dose will be delivered at the STAT rate and there is no option to change when modifying<br>the protocol.         12. Comms identity number       Use 🗟 🐨 buttons to set pump identity (between 000 and 127) for use with remote<br>communications.         13. Comms enabled       YES - Nurse call connector enabled.<br>NO - R5232 Communications disabled.         14. Nurse call       YES - Nurse call connector enabled.                                                                                                    |                           | press and hold the 🗳 b                                                                                                    | utton for 4               | l secon             | ds.                                                                                                    |
| NO - display stays on during operation.         7. Chirp low alarms       YES - Chirp alarm is enabled, replacing the AC POWER FAIL alarm and the SYRINGE NEAR EMPTY alarm.<br>The AC POWER FAIL alarm and the SYRINGE NEAR EMPTY alarm are not recorded in the event log.<br>NO - Chirp alarm is disabled. The AC POWER FAIL alarm and the SYRINGE NEAR EMPTY alarm are active and recorded in the event log.         8. Continuous infusions       YES - Continuous infusions option in protocols.<br>NO - Continuous infusions are not available.         9. Loading doses       YES - Loading dose option appears in protocols. To activate this option "NEW PATIENT" is confirmed.<br>The protocol also includes the loading dose. Start the PCA.<br>NO - Loading doses are not available.         10. Max. dose limits       YES - Sose limit option appears in protocols.<br>NO - Dose limits are not available.         11. Variable dose rates       YES - Allows the dose rate to be varied, when modifying the protocol. Dose rate can be either STAT rate<br>(100ml/h max.) or the dose can be delivered over a period of time from 1 to 60 minutes.<br>NO - Each dose will be delivered at the STAT rate and there is no option to change when modifying<br>the protocol.         12. Comms identity number       Use 🔘 D buttons to set pump identity (between 000 and 127) for use with remote<br>communications.         13. Comms enabled       YES - Nurse call connector enabled.<br>NO - RS232 Communications disabled.         14. Nurse call       YES - Nurse call connector enabled.                                                                                                    | 6. Display Sleep          | YES - display goes blank                                                                                                    | after 2 mi                | nutes.              |                                                                                                    |
| 7. Chirp low alarms       YES - Chirp alarm is enabled, replacing the AC POWER FAIL alarm and the SYRINGE NEAR EMPTY alarm. The AC POWER FAIL alarm and the SYRINGE NEAR EMPTY alarm are not recorded in the event log.         NO       - Chirp alarm is disabled. The AC POWER FAIL alarm and the SYRINGE NEAR EMPTY alarm are active and recorded in the event log.         8. Continuous infusions       YES - Continuous infusions option in protocols. NO - Continuous infusions option in protocols. NO - Continuous infusions are not available.         9. Loading doses       YES - Loading dose option appears in protocols. To activate this option "NEW PATIENT" is confirmed. The protocol also includes the loading dose. Start the PCA. NO - Loading doses are not available.         10. Max. dose limits       YES - Dose limit option appears in protocols. NO - Dose limits are not available.         11. Variable dose rates       YES - Allows the dose rate to be varied, when modifying the protocol. Dose rate can be either STAT rate (100ml/h max.) or the dose can be delivered over a period of time from 1 to 60 minutes. NO - Each dose will be delivered at the STAT rate and there is no option to change when modifying the protocol.         12. Comms identity number       Use        Image: Start dose start dose and start dose and start dose. NO - RS232 Communications enabled. NO - RS232 Communications enabled. NO - RS232 Communications disabled.         14. Nurse call       YES - Nurse call connector enabled.                                                                                                    |                           | NO - display stays on du                                                                                                    | ring opera                | ition.              |                                                                                                    |
| NO - Chirp alarm is disabled. The AC POWER FAIL alarm and the SYRINGE NEAR EMPTY alarm are active and recorded in the event log.         8. Continuous infusions       YES - Continuous infusions option in protocols.<br>NO - Continuous infusions are not available.         9. Loading doses       YES - Loading dose option appears in protocols. To activate this option "NEW PATIENT" is confirmed.<br>The protocol also includes the loading dose. Start the PCA.<br>NO - Loading doses are not available.         10. Max. dose limits       YES - Dose limit option appears in protocols.<br>NO - Dose limits are not available.         11. Variable dose rates       YES - Allows the dose rate to be varied, when modifying the protocol. Dose rate can be either STAT rate<br>(100ml/h max.) or the dose can be delivered over a period of time from 1 to 60 minutes.<br>NO - Each dose will be delivered at the STAT rate and there is no option to change when modifying<br>the protocol.         12. Comms identity number       Use @ buttons to set pump identity (between 000 and 127) for use with remote<br>communications.         13. Comms enabled       YES - Nurse call connector enabled.<br>NO - RS232 Communications disabled.         14. Nurse call       YES - Nurse call connector enabled.                                                                                                    | 7. Chirp low alarms       | YES - Chirp alarm is enabled, replacing the AC POWER FAIL alarm and the SYRINGE NEAR EMPTY alarm.<br>The AC POWER FAIL alarm and the SYRINGE NEAR EMPTY alarm are not recorded in the event log. |                           |                     |                                                                                                    |
| 8. Continuous infusions       YES - Continuous infusions option in protocols.<br>NO - Continuous infusions are not available.         9. Loading doses       YES - Loading dose option appears in protocols. To activate this option "NEW PATIENT" is confirmed.<br>The protocol also includes the loading dose. Start the PCA.<br>NO - Loading doses are not available.         10. Max. dose limits       YES - Dose limit option appears in protocols.<br>NO - Dose limits are not available.         11. Variable dose rates       YES - Allows the dose rate to be varied, when modifying the protocol. Dose rate can be either STAT rate<br>(100ml/h max.) or the dose can be delivered over a period of time from 1 to 60 minutes.<br>NO - Each dose will be delivered at the STAT rate and there is no option to change when modifying<br>the protocol.         12. Comms identity number       Use @  buttons to set pump identity (between 000 and 127) for use with remote<br>communications.         13. Comms enabled       YES - RS232 Communications enabled.<br>NO - RS232 Communications disabled.         14. Nurse call       YES - Nurse call connector enabled.                                                                                                    |                           | NO - Chirp alarm is dis active and recorded in the                                                                                                    | abled. Th                 | ne AC P<br>og.      | OWER FAIL alarm and the SYRINGE NEAR EMPTY alarm are                                                             |
| NO - Continuous infusions are not available.         9. Loading doses       YES - Loading dose option appears in protocols. To activate this option "NEW PATIENT" is confirmed.<br>The protocol also includes the loading dose. Start the PCA.<br>NO - Loading doses are not available.         10. Max. dose limits       YES - Dose limit option appears in protocols.<br>NO - Dose limits are not available.         11. Variable dose rates       YES - Allows the dose rate to be varied, when modifying the protocol. Dose rate can be either STAT rate<br>(100ml/h max.) or the dose can be delivered over a period of time from 1 to 60 minutes.<br>NO - Each dose will be delivered at the STAT rate and there is no option to change when modifying<br>the protocol.         12. Comms identity number       Use Image buttons to set pump identity (between 000 and 127) for use with remote<br>communications.         13. Comms enabled       YES - RS232 Communications disabled.         14. Nurse call       YES - Nurse call connector enabled.                                                                                                    | 8. Continuous infusions   | YES - Continuous infusio                                                                                                    | ns option                 | in prot             | ocols.                                                                                                    |
| 9. Loading doses       YES - Loading dose option appears in protocols. To activate this option "NEW PATIENT" is confirmed.<br>The protocol also includes the loading dose. Start the PCA.<br>NO - Loading doses are not available.         10. Max. dose limits       YES - Dose limit option appears in protocols.<br>NO - Dose limits are not available.         11. Variable dose rates       YES - Allows the dose rate to be varied, when modifying the protocol. Dose rate can be either STAT rate<br>(100ml/h max.) or the dose can be delivered over a period of time from 1 to 60 minutes.<br>NO - Each dose will be delivered at the STAT rate and there is no option to change when modifying<br>the protocol.         12. Comms identity number       Use        Image: Start to set pump identity (between 000 and 127) for use with remote<br>communications.         13. Comms enabled       YES - RS232 Communications enabled.<br>NO - RS232 Communications disabled.         14. Nurse call       YES - Nurse call connector enabled.                                                                                                    |                           | NO - Continuous infusion                                                                                                    | ns are not                | availak             | le.                                                                                                    |
| NO - Loading doses are not available.         10. Max. dose limits       YES - Dose limit option appears in protocols.<br>NO - Dose limits are not available.         11. Variable dose rates       YES - Allows the dose rate to be varied, when modifying the protocol. Dose rate can be either STAT rate (100ml/h max.) or the dose can be delivered over a period of time from 1 to 60 minutes.<br>NO - Each dose will be delivered at the STAT rate and there is no option to change when modifying the protocol.         12. Comms identity number       Use Image: Disting the protocol of the set pump identity (between 000 and 127) for use with remote communications.         13. Comms enabled       YES - RS232 Communications enabled.<br>NO - RS232 Communications disabled.         14. Nurse call       YES - Nurse call connector enabled.                                                                                                    | 9. Loading doses          | YES - Loading dose option<br>The protocol also include                                                                                                    | on appear<br>es the load  | rs in pr<br>ding do | otocols. To activate this option "NEW PATIENT" is confirmed.<br>ise. Start the PCA.                              |
| 10. Max. dose limits       YES - Dose limit option appears in protocols.<br>NO - Dose limits are not available.         11. Variable dose rates       YES - Allows the dose rate to be varied, when modifying the protocol. Dose rate can be either STAT rate (100ml/h max.) or the dose can be delivered over a period of time from 1 to 60 minutes.<br>NO - Each dose will be delivered at the STAT rate and there is no option to change when modifying the protocol.         12. Comms identity number       Use Image: Image: |                           | NO - Loading doses are r                                                                                                    | not availat               | ole.                |                                                                                                    |
| NO - Dose limits are not available.         11. Variable dose rates       YES - Allows the dose rate to be varied, when modifying the protocol. Dose rate can be either STAT rate (100ml/h max.) or the dose can be delivered over a period of time from 1 to 60 minutes.<br>NO - Each dose will be delivered at the STAT rate and there is no option to change when modifying the protocol.         12. Comms identity number       Use Image: Display the protocol between 000 and 127) for use with remote communications.         13. Comms enabled       YES - RS232 Communications enabled.<br>NO - RS232 Communications disabled.         14. Nurse call       YES - Nurse call connector enabled.                                                                                                    | 10. Max. dose limits      | YES - Dose limit option a                                                                                                    | ppears in                 | protoc              | ols.                                                                                                    |
| 11. Variable dose rates       YES - Allows the dose rate to be varied, when modifying the protocol. Dose rate can be either STAT rate (100ml/h max.) or the dose can be delivered over a period of time from 1 to 60 minutes.         NO - Each dose will be delivered at the STAT rate and there is no option to change when modifying the protocol.         12. Comms identity number       Use Image: Display to set pump identity (between 000 and 127) for use with remote communications.         13. Comms enabled       YES - RS232 Communications enabled.         NO - RS232 Communications disabled.       NO - RS232 Communications disabled.         14. Nurse call       YES - Nurse call connector enabled.                                                                                                    |                           | NO - Dose limits are not                                                                                                    | available.                |                     |                                                                                                    |
| NO - Each dose will be delivered at the STAT rate and there is no option to change when modifying<br>the protocol.12. Comms identity numberUse<br>SImage: S13. Comms enabledYES - RS232 Communications enabled.<br>NO - RS232 Communications disabled.14. Nurse callYES - Nurse call connector enabled.<br>Here and the rest of the sector of the sector of the s        | 11. Variable dose rates   | YES - Allows the dose rate<br>(100ml/h max.) or the do                                                                                                    | e to be vai<br>ose can be | ried, wł<br>delive  | nen modifying the protocol. Dose rate can be either STAT rate<br>red over a period of time from 1 to 60 minutes. |
| 12. Comms identity number       Use  buttons to set pump identity (between 000 and 127) for use with remote communications.         13. Comms enabled       YES - RS232 Communications enabled.         NO - RS232 Communications disabled.       NO - RS232 Communications disabled.         14. Nurse call       YES - Nurse call connector enabled.                                                                                                    |                           | NO - Each dose will be c<br>the protocol.                                                                                                    | delivered a               | at the S            | TAT rate and there is no option to change when modifying                                                         |
| 13. Comms enabled     YES - RS232 Communications enabled.       NO - RS232 Communications disabled.       14. Nurse call     YES - Nurse call connector enabled.                                                                                                    | 12. Comms identity number | Use 🗟 🗟 buttons communications.                                                                                                    | to set p                  | oump                | identity (between 000 and 127) for use with remote                                                               |
| NO - RS232 Communications disabled.       14. Nurse call     YES - Nurse call connector enabled.                                                                                                    | 13. Comms enabled         | YES - RS232 Communica                                                                                                    | tions enak                | oled.               |                                                                                                    |
| 14. Nurse call YES - Nurse call connector enabled.                                                                                                    |                           | NO - RS232 Communicat                                                                                                    | ions disat                | oled.               |                                                                                                    |
|                                                                                                    | 14. Nurse call            | YES - Nurse call connecto                                                                                                    | or enabled                | ł.                  |                                                                                                    |
| NO - Nurse call connector disabled.                                                                                                    |                           | NO - Nurse call connecto                                                                                                    | or disablec               | ١.                  |                                                                                                    |

# **Configured Options (Continued)**

# **General Options (continued)**

| Option                   | Description                                                                                          |
|--------------------------|----------------------------------------------------------------------------------------------------|
| 15. Nurse call inverted  | YES - Nurse call inverted enabled.                                                                   |
|                          | NO - Nurse call inverted disabled                                                                    |
| 16. Continuous Print     | YES - Allows printing of events as they happen.                                                      |
|                          | NO - Continuous printing disabled.                                                                   |
| 17. Default Syringe      | Use 🗟 🖻 buttons to select the default syringe brand.                                                 |
| 18. Lock syringe type    | YES - Syringe type locked to default syringe.                                                        |
|                          | NO - Syringe type not locked to default syringe.                                                     |
| 19. Quiet mode           | YES - Quiet mode enabled.                                                                            |
|                          | NO - Quiet mode disabled.                                                                            |
| 20. Generic Drug Enabled | YES - Allows Protocols to be set up to use a Generic Drug, which is preset to maximum safety limits. |
|                          | NO - Disallows use of Generic Drug.                                                                  |
| 21. Max Dose Limit Alarm | YES - Alarm is generated when max dose limit is reached.                                             |
|                          | NO - Alarm is not generated when max dose limit is reached.                                          |
| 22. Mix Mass & Vol Modes | YES - Allow a mix of mass and volume dose mode for drugs and protocols.                              |
|                          | NO - All drugs and protocols use mass dose mode.                                                     |

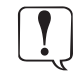

To minimise the risk of incorrect confirmation of the syringe type it is recommended that the default syringe type should be locked to only the one brand type used in the hospital where possible.

## Clock Set

- 1. Select **CLOCK SET** from the Configured Options menu and press **ENTER**.
- 2. Use the B buttons to adjust the date and time displayed, pressing **NEXT** to access the next field.
- 3. When the correct time and date are displayed press **OK** to return to the Configured Options menu.

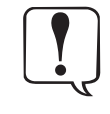

The internal clock is the reference against which the pump stores patient history and events. Changing the clock will automatically reset the dates against which all new patient history is stored in the pump. After changing the clock, the pump will force a YES response the next time the NEW PATIENT screen appears. This will clear the patient history. Therefore, patient history should always be recorded and, if required, printed prior to changing the clock.

#### **Pre-Set Protocol Set-Up**

- 1. Select **PROTOCOL DEFAULT SET-UP** from the Configured Options menu and press **ENTER**.
- 2. Press **MODIFY PROTOCOL** to display current protocol summary. Use the 🙆 🗟 buttons to highlight a field, press **ALTER** to access the field and the 🗟 🗟 buttons to select required values.
- 3. When the field is correct press **CONFIRM**. Press **OK** to return to the protocol summary.

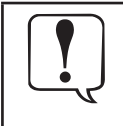

One of the ten drugs programmed in the Drug Names and Safety Limits are selectable for each protocol. Additionally a default drug with limits set to extremes may be chosen if Generic Drug is enabled in General Options. Default drugs are named "MASS DRUG" and "VOL DRUG". The names indicate the underlying dose mode.

# **Hospital Name**

This option allows the user to programme in the name of the hospital, ward or department. This will appear during the power-up display sequence and the 'Display Sleep' screen (if enabled in General Options).

- 1. Whilst holding down the  $\bigcirc$  button turn the pump **ON**.
- 2. The main display will show **000**. Enter the access code for Hospital Name using the 🙆 🖻 buttons, pressing **NEXT** to move through the digits. A full list of access codes can be found in the Technical Service Manual.
- 3. When the complete code shows on screen, press **ENTER**. The Hospital Name Option will be displayed.
- 4. Use the 🐵 🗟 buttons to adjust the character displayed, pressing **NEXT** to access the next position.
- 5. When the correct name is displayed turn LOCK 1 to the the OFF position.

# **Drug Names and Safety Limits**

| 7 |
|---|

If enabled in General Options, a drug can be configured in either Mass or Volume dosing mode. If this option is disabled, all drugs and protocols are computed in dose units of mass.

On all drug parameter screens except DRUG name, press BACK to return to the previous parameter.

- 1. Turn **LOCK 1** to **SET** position while pressing down <sup>(C)</sup> button.
- 2. Enter the access code using the B buttons.
- 3. Select DRUG NAMES AND SAFETY LIMITS from the menu. Press ENTER.

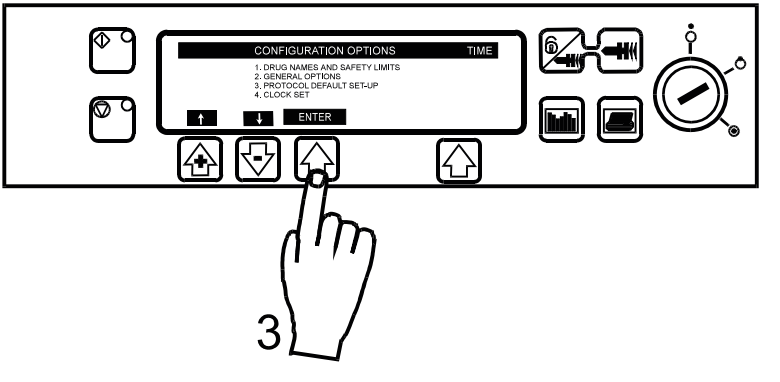

4. Press **MODIFY DRUG** to modify the drug summary. Use 🗟 🗟 buttons to select desired values. When field is correct press **OK** to store the selection.

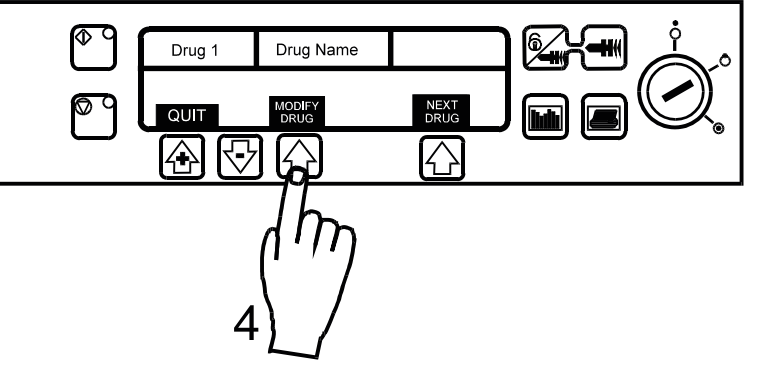

- 5. NAME: Use 🗟 🗟 buttons to set highlighted letter. Press NEXT for next character (up to twelve letters). Press OK when complete.
- 6. **DOSE MODE:** Use 🗟 🗟 buttons to change dose mode. Changing dose mode resets Drug parameters to defaults and also resets Protocols that use this drug. To change dose mode, press **CONFIRM**. Press **OK** when complete. **Note: DOSE MODE** will not be displayed if Mix Mass & Volume Modes is disabled in General Options.
- 7. MIN DRUG CONC: Use 🗟 🗟 buttons to set minimum concentration. For volume mode, concentration can be set to OFF, the lowest value. Press OK when complete.
- 8. MAX DRUG CONC: Use 🐵 🗟 buttons to set maximum concentration. Press OK when complete. If min Drug conc is set to OFF, this parameter does not appear.
- 9. MIN LOCKOUT PERIOD: Use 🙆 🖻 buttons to set minimum lockout period. Press OK when complete.
- 10. MAX LOCKOUT PERIOD: Use 🙆 🗟 buttons to set maximum lockout period. Press OK when complete.
- 11. MIN PCA DOSE: Use 🙆 😁 buttons to set minimum PCA dose. Press OK when complete.
- 12. MAX PCA DOSE: Use 🙆 🕑 buttons to set maximum PCA dose. Press OK when complete.
- 13. MAX CONTINUOUS: Use 🖄 🕑 buttons to set maximum continuous rate. Press OK when complete.
- 14. MAX LOADING DOSE: Use 🙆 🕑 buttons to set maximum loading dose. Press OK when complete.
- 15. MAX DOSE LIMIT: Use 🐵 🖻 buttons to set maximum dose limit. Press OK when complete.
- 16. MAX CLINICIAN BOLUS: Use 🐵 🗟 buttons to set the maximum clinician bolus. Press OK when complete.
- 17. **NEXT DRUG** to display the next drug name and the safety limits. The ten pre-set drug protocols are identified as 1 to 10.
- 18. Press **QUIT** to exit and return to configuration menu.
- 19. When set-up is complete, turn LOCK 1 to OFF position to save selection and to turn pump off.

# **General Options**

# **Configured Options Record**

**ns** Enter the pump-specific information for your records on a copy of this page.

| Option               | Rai                                                                                                  | nge                                                                                                    | Default      | Setting |
|----------------------|----------------------------------------------------------------------------------------------------|----------------------------------------------------------------------------------------------------|--------------|---------|
| ICONS ON DISPLAY     | YES/NO                                                                                               |                                                                                                    | NO           |         |
| PROTOCOLS IN USE     | 1 - 10                                                                                               |                                                                                                    | 5            |         |
| MODIFY PROTOCOL      | YES/NO                                                                                               |                                                                                                    | YES          |         |
| HANDSET MODE         | A / B / C                                                                                            |                                                                                                    | A            |         |
| DELAYED CALLBACK     | YES/NO                                                                                               |                                                                                                    | YES          |         |
| DISPLAY SLEEP        | YES/NO                                                                                               |                                                                                                    | YES          |         |
| CHIRP LOW ALARMS     | YES/NO                                                                                               |                                                                                                    | NO           |         |
| CONTINUOUS INFUSIONS | YES/NO                                                                                               | ·                                                                                                    | YES          |         |
| LOADING DOSES        | YES/NO                                                                                               |                                                                                                    | YES          |         |
| MAX DOSE LIMITS      | YES/NO                                                                                               |                                                                                                    | YES          |         |
| VARIABLE DOSE RATES  | YES/NO                                                                                               |                                                                                                    | YES          |         |
| COMMS PUMP IDENTITY  | 000 - 127                                                                                            |                                                                                                    | 001          |         |
| COMMS ENABLED        | YES/NO                                                                                               |                                                                                                    | YES          |         |
| NURSE CALL           | YES/NO                                                                                               |                                                                                                    | NO           |         |
| NURSE CALL INVERTED  | YES/NO                                                                                               |                                                                                                    | NO           |         |
| CONTINUOUS PRINT     | YES/NO                                                                                               |                                                                                                    | NO           |         |
| DEFAULT SYRINGE      | BD PLASTIPAK<br>IVAC<br>TERUMO<br>B. BRAUN OMNIFIX<br>MONOJECT<br>R.R PRONTO<br>BD WORLDWIDE<br>ONCE | FRESENIOUS INJECT.<br>RAPIJECT<br>PHARMA-JECT<br>BD PRECISE<br>BRAUN PERFUSOR*<br>JANPOL*<br>* with options kit fitted | BD PLASTIPAK |         |
| LOCK SYRINGE TYPE    | YES/NO                                                                                               |                                                                                                    | NO           |         |
| QUIET MODE           | YES/NO                                                                                               |                                                                                                    | NO           |         |
| GENERIC DRUG ENABLED | YES/NO                                                                                               |                                                                                                    | YES          |         |
| MAX DOSE LIMIT ALARM | YES/NO                                                                                               |                                                                                                    | YES          |         |
| MIX MASS & VOL MODES | YES/NO                                                                                               |                                                                                                    | NO           |         |

| Syringe Type   | Enabled |
|----------------|---------|
| UNIVERSAL      |         |
| BRAUN PERFUSOR |         |
| JANPOL         |         |

| Hospital Name | Serial No. |               | Software Version |
|---------------|------------|---------------|------------------|
| Approved by   |            | Configured by |                  |
| Date          |            | Date          |                  |
|               |            |               |                  |

| Drugs and Pro                 | tocols Reco       | rd                          |        |      |               |         |   |   |      |    |   |    |
|-------------------------------|-------------------|-----------------------------|--------|------|---------------|---------|---|---|------|----|---|----|
| Enter the pump-spe            | cific informa     | ition for your r            | ecords | Hos  | spital/Insti- | tution: |   |   |      |    |   |    |
| Drug names and                | Safety Limit:     | S                           |        | Dé   | epartment,    | /Ward:  |   |   |      |    |   |    |
| Drug number                   | Mass Range        | Volume Range                | 1      | 2    | m             | 4       | 2 | 6 | 7    | 8  | 6 | 10 |
| Drug Name<br>(12 characters)  |                   |                             |        |      |               |         |   |   |      |    |   |    |
| Dose Mode                     | Mass              | Volume                      |        |      |               |         |   |   |      |    |   |    |
| Minimum Drug<br>Concentration | 1µg/ml - 99.9mg/m | Off,<br>1 µg/ml - 99.9mg/ml |        |      |               |         |   |   |      |    |   |    |
| Maximum Drug<br>Concentration | lm/gmg.99.9mg/ml  | 1 h.g/ml - 99.9mg/ml        |        |      |               |         |   |   |      |    |   |    |
| Minimum Lockout Period        | 0 - 180 minutes   | 0 - 180 minutes             |        |      |               |         |   |   |      |    |   |    |
| Maximum Lockout Period        | 0 - 180 minutes   | 0 - 180 minutes             |        |      |               |         |   |   |      |    |   |    |
| Minimum PCA Dose              | 0µg - 99.9mg      | 0.0ml - 99.9ml              |        |      |               |         |   |   |      |    |   |    |
| Maximum PCA Dose              | 0µg - 99.9mg      | 0.0ml - 99.9ml              |        |      |               |         |   |   |      |    |   |    |
| Maximum Continuous            | d/gm0.999.0mg/h   | 0.0ml/h - 35ml/h            |        |      |               |         |   |   |      |    |   |    |
| Maximum Loading Dose          | 0µg - 99.9mg      | 0.0ml - 99ml                |        |      |               |         |   |   |      |    |   |    |
| Maximum Max Limit             | 0µg - 999mg       | 0.0ml - 999ml               |        |      |               |         |   |   |      |    |   |    |
| Maximum Clinician Bolus       | 1µg - 99.9mg      | 0.1ml - 99.9ml              |        |      |               |         |   |   |      |    |   |    |
| Protocol Default              | Set Up            |                             |        |      |               |         |   |   |      |    |   |    |
| Protocol number               | A                 | В                           |        |      | ٥             | Ш       | ш | ט | н    |    | _ | -  |
| Drug Name                     |                   |                             |        |      |               |         |   |   |      |    |   |    |
| Drug Concentration            |                   |                             |        |      |               |         |   |   |      |    |   |    |
| PCA Dose                      |                   |                             |        |      |               |         |   |   |      |    |   |    |
| Lockout Period                |                   |                             |        |      |               |         |   |   |      |    |   |    |
| Occlusion Level               |                   |                             |        |      |               |         |   |   |      |    |   |    |
| Continuous                    |                   |                             |        |      |               |         |   |   |      |    |   |    |
| Loading Dose                  |                   |                             |        |      |               |         |   |   |      |    |   |    |
| Max Limit                     |                   |                             |        |      |               |         |   |   |      |    |   |    |
| Limit Duration                |                   |                             |        |      |               |         |   |   |      |    |   |    |
| PCA Delivery                  |                   |                             |        |      |               |         |   |   |      |    |   |    |
| Moc                           | del:              |                             |        |      |               |         |   |   |      |    |   |    |
| Serial Numb                   | er:               |                             |        | Cont | figured by:   |         |   |   | Date |    |   |    |
| Software Versic               | .uc               |                             |        | Ap   | proved by:    | •       |   |   | Date | :a |   |    |

**Drugs and Protocols Record** 

1000DF00451 Issue 6

#### **CONCENTRATION RANGE:**

1µg/ml - 999µg/ml in 1µg/ml steps

1.0mg/ml - 99.9mg/ml in 0.1mg/ml steps

#### **VOLUME MODE:**

Concentration can also be set OFF, in which case no mass data is displayed.

#### PCA DOSE RANGE:

Mass Mode: 0.0μg - 99 9μg in 1μg steps 1mg - 99.9mg in 0.1mg steps

Volume Mode: 0.0ml - 99.9ml in 0.1ml steps

#### PCA DELIVERY RATE:

100ml/h max. STAT rate for 30ml, 50ml and 100ml syringes and 80ml/h for 20ml syringes.

(Option to set duration from 1 to 60 mins in 1 min steps to minimum rate of 0.1ml/h and maximum of the STAT rate).

#### RATE CONVERSION FACTOR:

When pump is programmed in Mass units the conversion factor is:- ml/h = (dose/concentration)/(time in minutes/60).

#### LOCKOUT INTERVAL:

0 - 180 minutes in 1 minute steps

#### LOADING DOSE RANGE:

|              | DAN/65                                                 |
|--------------|--------------------------------------------------------|
| Volume Mode: | 0.0ml - 99.9ml in 0.1ml steps                          |
|              | 0.0mg - 99.9mg in 0.1mg steps (Delivered at STAT rate) |
| Mass Mode:   | 0μg - 999μg in 1μg steps                               |

#### CONTINUOUS RATE RANGE:

| Mass Mode:           | 0μg/h - 90μg/h in 10μg/h steps       |
|----------------------|--------------------------------------|
|                      | 0.0mg/h - 999.0mg/h in 0.1mg/h steps |
| Volume Mode:         | 0.0ml/h - 35.0ml/h in 0.1ml/h steps. |
| MAX DOSE LIMIT:      |                                      |
| Mass Mode:           | off, 1µg - 999µg in 1µg steps        |
|                      | 1mg - 999mg in 1mg steps             |
| Volume Mode:         | off, 0.1ml to 999ml in 0.1ml steps   |
| 1 - 8 hours duration | in 1 hour steps.                     |

#### PURGE RATE:

100ml/h

#### SYSTEM ACCURACY:

| Drive Linearity: | +/- 1%           |
|------------------|------------------|
| Volumetric:      | +/- 2% (nominal) |

(Volumetric accuracy is +/-2% typical by volume at the STAT PCA rate and above when the pump is used with the recommended syringes. Differences in factors such as size and plunger force in compatible syringes can cause variations in accuracy and trumpet curves.)

#### Important:

System accuracy is +/-2% typical by volume as measured using the trumpet curve test method defined in EN60601-2-24:1998 at rates of 1.0ml/h and above when the pump is used with the recommended syringes. Differences in factors such as size and plunger force in compatible syringes can cause variations in accuracy and trumpet curves. Also see trumpet curves section.

#### **Environmental Specifications -**

| Operating Temperature                    | +10°C - +40°C    |
|------------------------------------------|------------------|
| Operating Relative Humidity              | 30% - 75%        |
| Operating Atmospheric Pressure           | 700hPa - 1060hPa |
| Transport & Storage Temperature          | -20°C - +50°C    |
| Transport & Storage Relative Humidity    | <b>5% - 95%</b>  |
| Transport & Storage Atmospheric Pressure | 600hPa - 1060hPa |

#### **OPERATION MODE:**

Continuous

## CRITICAL VOLUME:

The maximum over infusion which can occur in the event of a single fault condition is 0.8ml for 20ml, 30ml and 50ml syringes and 1.5ml for a 100ml syringe.

#### ALARM CONDITIONS:

| Pressure Limit exceeded             | Low Battery Warning         |
|-------------------------------------|-----------------------------|
| Drive Disengaged                    | Battery Exhausted           |
| Syringe Almost Empty                | Cover Open during operation |
| Syringe Empty                       | Hand-set Disconnected       |
| Max Dose Limit (optionally alarmed) | Internal Malfunction        |
| Nurse Attention/Call Back           | Syringe Error               |
|                                     |                             |

#### PUMPING PRESSURE / ALARM LEVEL:

375mmHg (nominal) default alarm level (L-4) with 11 user selectable alarm levels (L-0 to L-10). Syringes may limit below level 10.

(The maximum pressure that can be developed by the system at the maximum user selectable alarm level is 1100mmHg).

#### CLINICIAN OVER-RIDE:

Bolus or continuous infusion in **RUN** mode.

(User selectable from  $1\mu g$  - 99.9mg or 0.1ml to 99.9ml (volume mode) bolus dose administered at the STAT rate (100ml/h) or over 1 to 180 minutes delivery period).

Modify PCA Protocol in SET mode.

(When option to disable MODIFY PROTOCOL has been selected).

#### **BATTERY OPERATION:**

6 hours operation from a fully charged battery at 5.0ml/h and 20°C under normal conditions.

#### BATTERY TYPE AND RECHARGE TIME:

Rechargeable sealed lead acid type. 10 hours from discharge to 80% charge, 24 hours from discharge to 100% charge.

#### **EVENT HISTORY:**

2000 events rolling memory.

#### **MEMORY RETENTION:**

All calibration and set up information will be retained in the pump memory for a minimum of 3 years.

#### **BOLUS VOLUME ACCURACY\*:**

The following table provides an indication of the accuracy with which a bolus infusion will be delivered. Test carried out as specified in IEC/EN60601-2-24.

| Bolus Volume | No. of  | Max. Positive | Max. Negative | Mean |
|--------------|---------|---------------|---------------|------|
| (ml)         | Samples | (%)           | (%)           | (%)  |
| 0.1          | 25      | 12            | -14           | -5   |
| 2            | 25      | 2             | 2             | 1    |
| 5            | 25      | 2             | 2             | 0.8  |

\* - Using BD Plastipak 50ml syringe at 5ml/h under normal conditions (95% confidence / 95% of pumps).

**Maximum Infusion Maximum Time to Nominal Occlusion Maximum Bolus** Rate occlusion alarm Alarm Level Volume Alarm Pressure Pressure (ml/h) (min:sec) (mmHg) (mmHg) (ml) 0 1 2:00 0 50 0.1 1 8:00 92 0.2 1 110 2 1 20:00 184 220 0.3 3 0.5 1 33:00 276 330 4 450 0.7 1 52:00 368 5 0.9 1 65:00 460 560 6 1 85:00 552 670 1 7 1 102:00 780 1.2 664 1 8 736 890 1.6 120:00 9 1 1.8 140:00 828 1000 10 1 155:00 920 1100 2 5 0 1:00 0 50 0.1 1 5 2:00 92 110 0.2 2 5 5:00 184 220 0.3 3 5 7:00 276 330 0.5 4 5 450 0.7 10:00 368 5 5 12:00 460 560 0.9 6 5 15:00 552 670 1 7 5 17:00 644 780 1.2 5 8 20:00 736 890 1.6 9 5 24:00 828 1000 1.8 10 5 26:00 920 1100 2

The following tables show the worst case values for line pressure, time to alarm and bolus volume that can be expected in the event of an occlusion when the IVAC 50ml syringe and G40020B extension set are selected.

# **Compatible Syringes**

The pump is calibrated and labelled for use with single-use disposable Luer lock syringes. Only use the size and type of syringe specified on the pump display. The full list of permitted syringe models is dependent on the software version of the pump.

| Syringe Range  | Syringe Type         | 20ml | 30ml | 50ml | 100ml |
|----------------|----------------------|------|------|------|-------|
| UNIVERSAL      | IVAC                 |      |      | ✓    | ✓     |
|                | BD Plastipak         | ✓    | ✓    | ✓    |       |
|                | B Braun Omnifix      | ✓    | ✓    | ✓    |       |
|                | Terumo               | ✓    | ✓    | ✓    |       |
|                | Rapiject             |      |      | ✓    |       |
|                | BD Worldwide         | ✓    | ✓    | ✓    |       |
|                | BD Precise           | ✓    |      | ✓    |       |
|                | Pharma-Ject          |      |      | ✓    |       |
|                | Once                 |      |      | ✓    |       |
|                | Fresenius Injectomat |      |      | ✓    |       |
|                | Monoject*            | ✓    | ✓    | ✓    |       |
|                | RR Pronto            | ✓    | ✓    | ✓    |       |
|                |                      |      |      |      |       |
| BRAUN PERFUSOR | B Braun Perfusor     |      |      | ✓    |       |
|                |                      |      |      |      |       |
| JANPOL         | Janpol               |      |      | ✓    |       |

\* Ξ TYCO / Healthcare KENDALL - MONOJECT.

## **Compatible Extension Sets**

The pump uses standard, single-use, disposable extension sets and syringes with Luer lock connectors. The user is responsible for verifying the suitability of a product used if it is not recommended by CareFusion.

| Standard Sets |                                                                                                    |
|---------------|----------------------------------------------------------------------------------------------------|
| G40015        | Standard PVC Syringe Extension Set (150 cm).<br>Priming Volume: 2.6ml                                                                     |
|               |                                                                                                    |
| G40020B       | Standard PVC Syringe Extension Set (200 cm).<br>Priming Volume: 1.5ml                                                                     |
|               |                                                                                                    |
| G402EP        | Extension set, Luer lock connectors. Kink resistant DEHP free PVC yellow striped tubing. Bore 1mm. Length 200cm.<br>Priming volume 1.6ml. |
|               |                                                                                                    |

| Light Protecte | d Sets                                                                    |    |
|----------------|---------------------------------------------------------------------------|----|
| G40215         | ISAmber Polyethylene Syringe Extension Set (150 cm).Priming Volume: 1.2ml |    |
|                | ₽⊂Ĵ                                                                       |    |
| G40320         | White PVC Syringe Extension Set (200 cm).<br>Priming Volume: 3.6ml        |    |
|                |                                                                           | ₽₽ |

| Low Sorbing Sets |                                                                                         |
|------------------|-----------------------------------------------------------------------------------------|
| G40615           | Polyethylene Syringe Extension Set (150 cm).<br>Priming Volume: 1.5ml                   |
|                  | ₽C////////////////////////////////                                                      |
| G40620           | Polyethylene Syringe Extension Set (200 cm).<br>Priming Volume: 2ml                     |
|                  |                                                                                         |
| G40720           | Polyethylene Lined Syringe Extension Set with clamp. (200 cm).<br>Priming Volume: 1.5ml |
|                  |                                                                                         |
| 04105010509      | Polyethylene Syringe Extension Set (100 cm).<br>Priming Volume: 1ml                     |
|                  |                                                                                         |

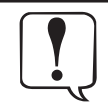

For availability please contact your local CareFusion representative because new sets are continuously being developed for our customers.

It is recommended that extension sets are changed in accordance with the Directions for Use. Carefully read the Directions For Use supplied with the extension set prior to use.

Please note these drawings are not to scale

# **Compatible Extension Sets (Continued)**

The pump uses standard, single-use, disposable extension sets and syringes with Luer lock connectors. The user is responsible for verifying the suitability of a product used if it is not recommended by CareFusion.

| Patient Controlled Analgesia (PCA) Sets |                                                                                                    |  |  |
|-----------------------------------------|----------------------------------------------------------------------------------------------------|--|--|
| 30822                                   | PVC Syringe Extension Set with clamp (152 cm).                                                       |  |  |
|                                         | Priming Volume: 0.5ml                                                                                |  |  |
|                                         |                                                                                                    |  |  |
|                                         |                                                                                                    |  |  |
|                                         |                                                                                                    |  |  |
| 30832                                   | PVC 'Y' Syringe Extension Set with back check valve and 2 clamps (178 cm).                           |  |  |
|                                         |                                                                                                    |  |  |
|                                         |                                                                                                    |  |  |
|                                         |                                                                                                    |  |  |
|                                         |                                                                                                    |  |  |
|                                         |                                                                                                    |  |  |
| 30842E                                  | PVC Syringe Extension Set with back check value. SmartSite™ Needle-Free Value Port and clamp (30 cm) |  |  |
| 30042L                                  | Priming Volume: 1.4ml                                                                                |  |  |
|                                         |                                                                                                    |  |  |
|                                         |                                                                                                    |  |  |
|                                         |                                                                                                    |  |  |
|                                         |                                                                                                    |  |  |
| 30852                                   | PVC 'Y' Syringe Extension Set with anti-siphon valve, back check valve and 2 clamps (183 cm).        |  |  |
|                                         | Priming Volume: 1.8ml                                                                                |  |  |
|                                         |                                                                                                    |  |  |
|                                         |                                                                                                    |  |  |
|                                         |                                                                                                    |  |  |
|                                         |                                                                                                    |  |  |
|                                         |                                                                                                    |  |  |
| 30862                                   | PVC Syringe Extension Set with anti-siphon valve and clamp (156 cm).                                 |  |  |
|                                         |                                                                                                    |  |  |
|                                         | ₽ ⊑]                                                                                                 |  |  |
|                                         |                                                                                                    |  |  |
| 04102215162                             | PVC Syringe Extension Set with rotating luer. (150 cm).                                              |  |  |
|                                         | Priming Volume: 2.9ml                                                                                |  |  |
|                                         |                                                                                                    |  |  |
|                                         |                                                                                                    |  |  |
| 04100010162                             | PVC Syringe Extension Set (105 cm).                                                                  |  |  |
|                                         | Priming Volume: 7.2ml                                                                                |  |  |
|                                         |                                                                                                    |  |  |
|                                         |                                                                                                    |  |  |

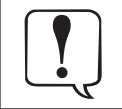

For availability please contact your local CareFusion representative because new sets are continuously being developed for our customers.

It is recommended that extension sets are changed in accordance with the Directions for Use. Carefully read the Directions For Use supplied with the extension set prior to use.

Please note these drawings are not to scale

# Maintenance

## **Routine Maintenance Procedures**

To ensure that this pump remains in good operating condition, it is important to keep it clean and carry out the routine maintenance procedures described below. All servicing should only be performed by a qualified service engineer with reference to the Technical Service Manual (TSM).

Circuit diagrams and component parts lists and all other servicing information which will assist the qualified service engineer in performing repair of the parts designated as repairable are available upon request from CareFusion.

If the pump is dropped, damaged, subjected to excessive moisture or high temperature, immediately take it out of service for examination by a qualified service engineer. All preventative and corrective maintenance and all such activities shall be performed at a compliant work place in accordance with the information supplied. CareFusion will not be responsible should any of these actions be performed outside the instructions or information supplied by CareFusion.

Refer to the Technical Service Manual for the access code for technical service features.

| Interval                 | Routine Maintenance Procedure                                                                                                    |
|--------------------------|----------------------------------------------------------------------------------------------------|
| As per Hospital Policy   | Thoroughly clean external surfaces of the pump before and after prolonged period of storage.                                        |
| At least once per year   | 1. Inspect AC power supply plug and cable for damage.                                                                               |
| (Refer to TSM for        | 2. Perform functional tests as outlined in the Technical Service Manual.                                                            |
| identification of parts, | 3. Operate the pump on battery power until the battery low alarm then charge the battery to confirm battery operation and charging. |

Please refer to Technical Service Manual for calibration procedures. The units of measurement used in the calibration procedure are standard SI (The International System of Units) units.

It is important to ensure that you only refer to the most recent version of the Directions for Use and Technical Service Manual for your CareFusion products. These documents are referenced on www.carefusion.com. Copies can be obtained by contacting your local CareFusion representative.

#### Replacing the AC Fuses

If the pump continually illuminates the battery symbol and the AC power indicator light does not illuminate when the pump is connected to the AC power supply and switched ON, either the power supply fuse in the AC plug, if fitted, or the internal fuses have blown.

First check the power supply fuse in the AC mains plug, if fitted. If the AC power indicator light does not illuminate remove the pump from service.

It is recommended that only a qualified service engineer replaces the AC fuses. For further information regarding the replacement of internal AC fuses refer to the Technical Service Manual.

| ſ |    |
|---|----|
| L | łJ |
| _ |    |

If the fuses continue to blow, suspect an electrical fault and have the pump and power supply checked out by a qualified service engineer.

#### **Battery Operation**

The internal rechargeable battery allows continued operation when the AC power is unavailable, for example during patient transfer or AC power failure. A fully charged battery will provide over 6 hours of operation at typical infusion rates. From the battery low alarm it will take about 24 hours to fully recharge when reconnected to the AC power supply, whether the pump is in use or not.

The battery is maintenance free, sealed lead acid type and requires no routine servicing. However, to achieve optimum operation, ensure that the battery is fully recharged after full discharge, before storage, and at regular 3 month intervals during storage.

CareFusion recommend verification that the pump operates on battery power once the pump has been removed from the AC power supply, refer to 'Starting the Pump' section.

Charge retention will eventually degrade. Where retention is critical the internal battery should be replaced every 3 years.

It is recommended that only a qualified service engineer replaces the battery. For further information regarding the replacement of batteries refer to the Technical Service Manual.

#### **Test Routines**

The test routines are designed to allow confirmation of many of the pump functions, defaults and calibrations without requiring internal inspection. They do not represent a full calibration check.

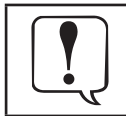

See the Technical Service Manual for a complete list of the test procedures, access codes and calibration procedures.

## **Cleaning and Storage**

Before the transfer of the pump to a new patient and periodically during the use, clean the pump by wiping over with a lint-free cloth lightly dampened with warm water and a standard disinfectant / detergent solution.

#### **Recommended cleaners are:**

| Brand     | Concentration |
|-----------|---------------|
| Hibiscrub | 20% (v/v)     |
| Virkon    | 1% (w/v)      |

The following products were tested and are acceptable for use on the Pump if used in accordance with the specified manufacturer's guidelines.

- Warm soapy water
- Mild detergent in water (e.g. Young's Hospec)
- 70% Isopropyl Alcohol in water
- Chlor-Clean
- Clinell Sporicidal wipes
- Hibiscrub
- TriGene Advance
- Tristel Fuse sachets
- Tristel Trio wipes system
- Tuffie 5 wipe
- Virkon Disinfectant
- Virusolve+ (Ready To Use)
- Virusolve+ (Wipes)

#### Do not use the following disinfectant types:

- Disinfectants which are known to be corrosive to metals must not be used, which include:
  - NaDcc (such as Presept),
  - Hypochlorites (such as Chlorasol),
  - Aldehydes (such as Cidex),
  - Cationic Surfactants (such as Benzalkonium Chloride).
- Use of lodine (such as Betadine) will cause surface discoloration.
- Concentrated Isopropyl alcohol based cleaners will degrade plastic parts.

The syringe and extension sets are disposable single use items and should be discarded after use according to their manufacturers' instructions.

If the pump is to be stored for an extended period it should be first cleaned and the internal battery fully charged. Store in a clean, dry atmosphere at room temperature and, if available, employ the original packaging for protection.

Once every 3 months during storage, carry out functional tests as described in the Technical Service Manual and ensure that the internal battery is fully charged.

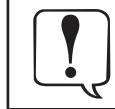

Before cleaning always switch off and disconnect from the AC power supply. Never allow liquid to enter the casing and avoid excess fluid build up on the pump. Do not use aggressive cleaning agents as these may damage the exterior surface of the pump. Do not steam autoclave, ethylene oxide sterilise or immerse this pump in any fluid.

#### Disposal

#### Information on Disposal for Users of Waste Electrical & Electronic Equipment

This X symbol on the product and/or accompanying documents means that used electrical and electronic products should not be mixed with municipal waste.

If you wish to discard electrical and electronic equipment, please contact your CareFusion affiliate office or distributor for further information.

Disposing of this product correctly will help to save valuable resources and prevent any potential negative effects on human health and the environment which could otherwise arise from inappropriate waste handling.

#### Information on Disposal in Countries outside the European Union

This X symbol is only valid in the European Union. The product should be disposed of taking environmental factors into consideration. To ensure no risk or hazard, remove the internal rechargeable battery and the Lithium battery from the control board and dispose of as outlined by the local country regulations. All other components can be safely disposed of as per local regulations.

# RS232 / Nurse Call Feature

The RS232 / Nurse call feature is a feature on Alaris<sup>™</sup> Syringe Pumps. It allows the pump to be monitored remotely and/or controlled via a suitable central monitoring or computer system.

When the pump is started by a command from the serial interface, communication must take place over the serial interface. A communication must take place every 15 seconds or the pump will alarm, display communications failure and stop infusing. This failure protects against failure of the communications, including the removal of the RS232 cable.

| $\mathcal{V}^{-}$ |
|-------------------|

The nurse call interface provides a remote backup to the internal audible alarm. It should not be relied upon to replace monitoring of the internal alarm.

Refer to the Technical Service Manual for further information regarding the RS232 interface. Since it is possible to control the syringe pump using the RS232 interface at some distance from the pump and hence remote from the patient, responsibility for the control of the pump is vested in the software run on the computer control system.

The assessment for the suitability of any software used in the clinical environment to control or receive data from the pump lies with the user of the equipment. This software should include detection of the disconnection or other failure of the RS232 cable. The protocol is detailed in the Technical Service Manual and is for general information only.

Any connected analogue and digital components are required to meet IEC/EN60950 for data processing and IEC/EN60601 for medical devices. Anyone connecting additional devices to the signal input or output is a system configurator and responsible for meeting the requirements of the system standard IEC/EN60601-1-1.

# **RS232 / Nurse Call Connection Data**

Nurse call Specification -

| -                         |                                                             |
|---------------------------|-------------------------------------------------------------|
| Connector                 | D Type - 9 Pin                                              |
| TXD/RXD                   | EIA RS232-C Standard                                        |
| TXD Output Voltage Range  | Minimum: -5V (mark), +5V<br>(space)                         |
|                           | Typical: -7V (mark), +7V (space)<br>with 3KΩ load to ground |
| RXD Input Voltage Range   | -15V to +15V max.                                           |
| RXD Input Thresholds      | Low: 0.6V minimum / High: 3.0V<br>maximum                   |
| RXD Input Resistance      | 3KΩ minimum                                                 |
| Baud Rate                 | 9600 Baud                                                   |
| Start Bits                | 1 Start Bit                                                 |
| Data Bits                 | 8 Data Bits                                                 |
| Parity                    | Odd Parity                                                  |
| Stop Bits                 | 1 stop bit                                                  |
| Nurse Call Relay Contacts | Pins 6 & 7                                                  |

| IBM<br>COMPATIBLE | PUMP         | IBM<br>COMPATIBLE |
|-------------------|--------------|-------------------|
| (9 PIN)           |              | (25 PIN)          |
| PIN 3 (TXD)       | PIN 2 (RXD2) | PIN 2 (TXD)       |
| PIN 2 (RXD)       | PIN 3 (TXD2) | PIN 3 (RXD)       |
| PIN 5 (GND)       | PIN 5 (GND)  | PIN 7 (GND)       |
| PIN 7 (RTS)       |              | PIN 4 (RTS)       |
| PIN 8 (CTS)       |              | PIN 5 (CTS)       |
| PIN 4 (DTR)       | = -          | PIN 20 (DTR)      |
| PIN 6 (DSR)       |              | PIN 6 (DSR)       |
|                   |              |                   |

PUMP

PIN1(ALM1)

**RESP ALARM** 

| PUMP         | PRINTER      |
|--------------|--------------|
|              | (25 PIN)     |
| PIN 9 (TXD1) | PIN 3 (RX)   |
| PIN 4 (PWR1) | PIN 5 (CTS)  |
| PIN 5 (GND)  | PIN 7 (GND)  |
| PIN 8 (CTS1) | PIN 20 (DTR) |

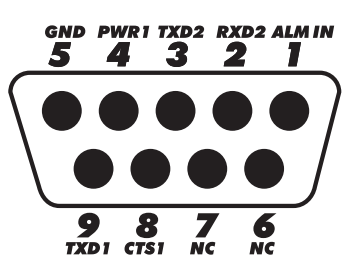

#### **Trumpet Curves & Start-up Curves**

In this pump, as with all infusion systems, the action of the pumping mechanism and variations in individual syringes cause short-term fluctuations in rate accuracy.

The following curves show typical performance of the system in two ways: 1) the delay in onset of fluid flow when infusion commences (start-up curves), and 2) the accuracy of fluid delivery over various time periods is measured (trumpet curves).

The start-up curves represent continuous flow versus operating time from the start of the infusion. They exhibit the delay in onset of delivery due to mechanical compliance and provide a visual representation of uniformity. Trumpet curves are derived from the second hour of this data. Tests performed per IEC/EN60601-2-24 standard.

Trumpet curves are named for their characteristic shape. They display discrete data averaged over particular time periods or 'observation windows', not continuous data versus operating time. Over long observation windows, short term fluctuations have little effect on accuracy as represented by the flat part of the curve. As the observation window is reduced, short term fluctuations have greater effects as represented by the "mouth" of the trumpet.

Knowledge of system accuracy over various observation windows may be of interest when certain drugs are being administered. Short term fluctuations in rate accuracy may have clinical impact depending on the half-life of the drug being infused, therefore the clinical effect cannot be determined from the trumpet curves alone.

Start-up and trumpet curves may not be indicative of operation under negative pressure.

Differences in factors such as size and plunger force in compatible syringes produced by other manufacturers can cause variations in accuracy and trumpet curves as compared to those represented. Additional curves for compatible syringes are available upon written request.

For applications where flow uniformity is a concern, rates of 1.0 ml/h or above are recommended.

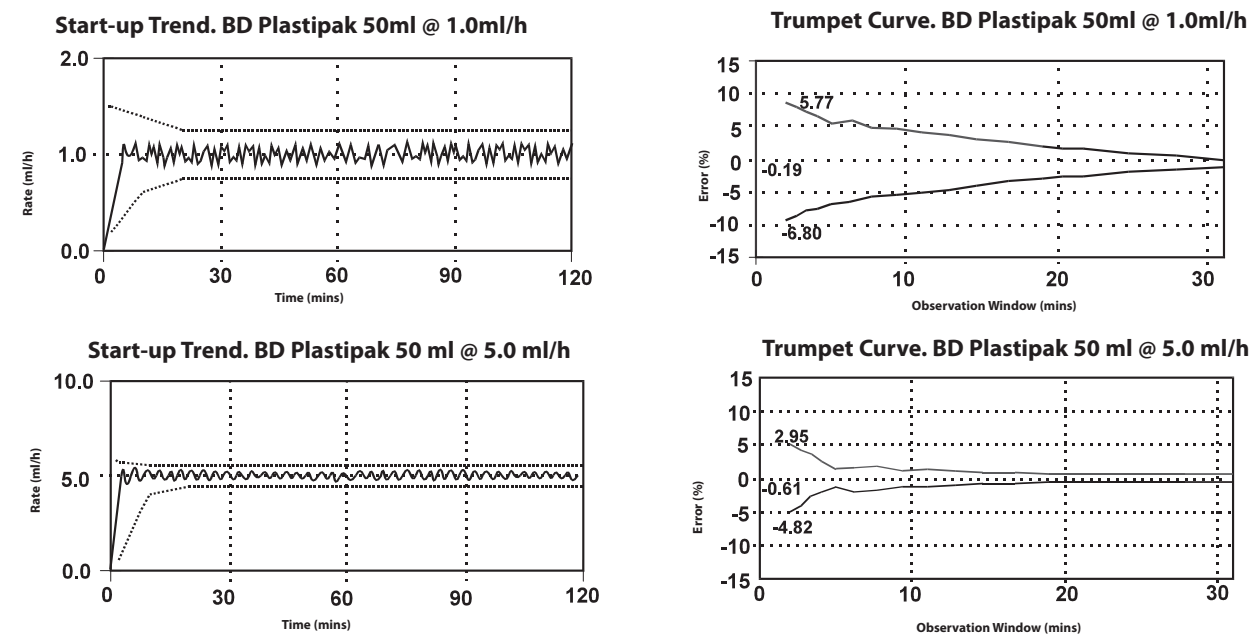

Trumpet curve values show minimum and maximum percentage rate error at 2 minutes and long term accuracy.

# **Trumpet Curves & Start-up Curves continued**

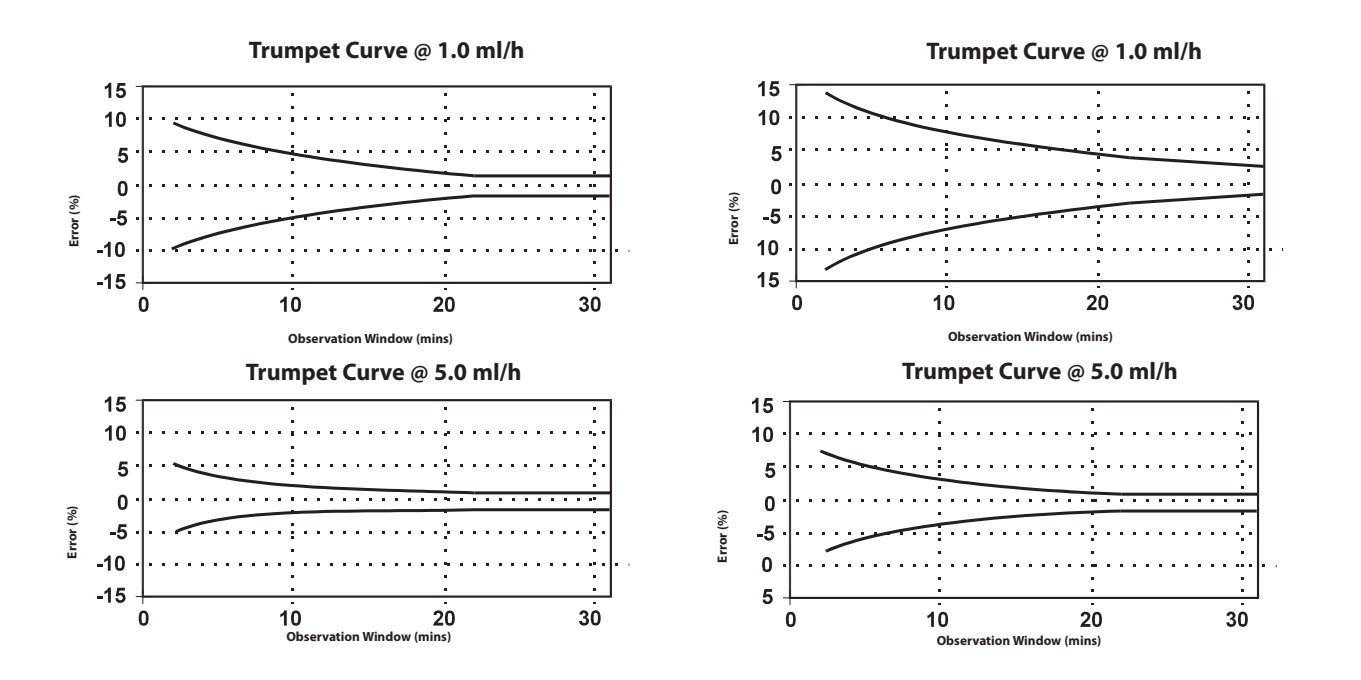

Performance with syringes : BD Plastipak, B Braun Omnifix, Monoject, Once. 2 minute minimum/maximum +/- 5% @ 5.0ml/h. Long term mean accuracy +/- 2% is in addition to the trumpet curve percentage error.

Performance with syringes : IVAC, Zeneca, Terumo, Nipro, Fresenius, B Braun Perfusor & JMS. 2 minute minimum/maximum +/- 7.5% @ 5.0ml/h. Long term mean accuracy +/- 2% is in addition to the trumpet curve percentage error.

Evaluation over the range -100mmHg to +100mmHg equivalent to water height +/- 1.3m, will produce trumpet curves with the limits shown above.

# **Service Contacts**

For service contact your local Affiliate Office or Distributor.

| AE                                                                                                    | DE                                                                                                    | НИ                                                                                                    | РТ                                                                                                    |
|----------------------------------------------------------------------------------------------------|----------------------------------------------------------------------------------------------------|----------------------------------------------------------------------------------------------------|----------------------------------------------------------------------------------------------------|
| CareFusion,<br>PO Box 5527,<br>Dubai, United Arab Emirates.                                                  | CareFusion,<br>Tullastr. 8-12<br>69126 Heidelberg,<br>Deutschland.                                                            | CareFusion,<br>Döbrentei tér 1,<br>H-1013 Budapest,<br>Magyarország.                                                       | CareFusion,<br>Avda. São Miguel, 296 Atelier 14<br>2775-751 Carcavelos, Lisboa<br>Portugal                    |
| Tel: (971) 4 28 22 842                                                                                       | Tel: (49) 6221 305 0                                                                                                    | Tel: (36) 1 488 0232<br>Tel: (36) 1 488 0233                                                                               | Tel: +351 219 152 593                                                                                         |
| Fax: (971) 4 28 22 914                                                                                       | Fax: (49) 6221 305 216                                                                                                    | Fax: (36) 1 201 5987                                                                                                    | Fax: +351 219 152 598                                                                                         |
| AU                                                                                                    | DK                                                                                                    | IT                                                                                                    | SE                                                                                                    |
| CareFusion,<br>3/167 Prospect Highway,<br>PO Box 355<br>Seven Hills, NSW 2147,<br>Australia.                 | CareFusion,<br>Firskovvej 25 B,<br>2800 Lyngby,<br>Danmark.                                                                   | CareFusion,<br>Via Ticino 4,<br>50019 Sesto Fiorentino,<br>Firenze, Italia.                                                | CareFusion,<br>Hammarbacken 4B,<br>191 46 Sollentuna,<br>Sverige.                                             |
| Tel: (61) 1800 833 372                                                                                       | Tlf. (45)70 20 30 74                                                                                                    | Tél: (39) 055 30 33 93 00                                                                                                  | Tel: (46) 8 544 43 200                                                                                        |
| Fax: (61) 1800 833 518                                                                                       | Fax. (45)70 20 30 98                                                                                                    | Fax: (39) 055 34 00 24                                                                                                    | Fax: (46) 8 544 43 225                                                                                        |
| BE                                                                                                    | ES                                                                                                    | NL                                                                                                    | US                                                                                                    |
| CareFusion,<br>Erembodegem-Dorp 86<br>B-9320 Erembodegem<br>Belgium.                                         | CareFusion,<br>Edificio Veganova,<br>Avenida de La Vega, nº1,<br>Bloque 1 - Planta 1,<br>28108 Alcobendas, Madrid,<br>España. | CareFusion,<br>De Molen 8-10,<br>3994 DB Houten,<br>Nederland.                                                             | CareFusion,<br>10020 Pacific Mesa Blvd.,<br>San Diego, CA 92121,<br>USA.                                      |
| Tel: +32 (0) 2 267 38 99                                                                                     | Tel: (34) 902 555 660                                                                                                    | Tel: +31 (0)30 2289 711                                                                                                    | Tel: (1) 800 854 7128                                                                                         |
| Fax: +32 (0) 2 267 99 21                                                                                     | Fax: (34) 902 555 661                                                                                                    | Fax: +31 (0)30 2289 713                                                                                                    | Fax: (1) 858 458 6179                                                                                         |
| CA                                                                                                    | FR                                                                                                    | NO                                                                                                    | ZA                                                                                                    |
| CareFusion,<br>235 Shields Court,<br>Markham,<br>Ontario L3R 8V2,<br>Canada.                                 | CareFusion,<br>Parc d'affaire le Val Saint Quentin<br>2, rue René Caudron<br>78960 Voisins le Bretonneux<br>France            | CareFusion,<br>Fjordveien 3<br>1363 HØVIK<br>Norge.                                                                        | CareFusion,<br>Unit 2 Oude Molen Business Park,<br>Oude Molen Road, Ndabeni,<br>Cape Town 7405, South Africa. |
| Tel: (1) 905-752-3333                                                                                        | Tél: (33) 01 30 02 81 41                                                                                                    | Tel: (47) 64 00 99 00                                                                                                    | Tel: (27) (0) 860 597 572<br>Tel: (27) 21 510 7562                                                            |
| Fax: (1) 905-752-3343                                                                                        | Fax: (33) 01 30 02 81 31                                                                                                    |                                                                                                    | Fax: (27) 21 5107567                                                                                          |
| СН                                                                                                    | FI                                                                                                    | NZ                                                                                                    |                                                                                                    |
| CareFusion,<br>A-One Business Centre<br>Zone d'activitiés Vers-la-Pièce<br>n° 10<br>1180 Rolle / Switzerland | CareFusion,<br>Kuortaneenkatu 2,<br>00510 Helsinki                                                                            | CareFusion,<br>14B George Bourke Drive,<br>Mt Wellington 1060,<br>PO Box 14-518,<br>Panmure 1741, Auckland,<br>New Zealand |                                                                                                    |
| Ph.: 0848 244 433                                                                                            | Tel: +358 207871 090                                                                                                    | Tel: 09 270 2420<br>Freephone: 0508 422734                                                                                 |                                                                                                    |
| Fax: 0848 244 100                                                                                            |                                                                                                    | Fax: 09 270 6285                                                                                                    |                                                                                                    |
| CN                                                                                                    | GB                                                                                                    | PL                                                                                                    |                                                                                                    |
| 康尔福盛(上海)商贸有限公司<br>地址:上海市浦东新区张杨路<br>500号24楼E.F.G.H单元                                                          | CareFusion,<br>The Crescent, Jays Close,<br>Basingstoke,<br>Hampshire, RG22 4BS,<br>United Kingdom.                           | Becton Dickinson Polska Sp. z o.o.<br>ul. Osmańska 14<br>02-823 Warszawa<br>Polska.                                        |                                                                                                    |
| 电话: +86-21-60369369<br>400 878 8885                                                                          | Tel: (44) 0800 917 8776                                                                                                    | Tel: (48) 22 377 11 00                                                                                                    |                                                                                                    |
| 传真: +86-21-60369399                                                                                          | Fax: (44) 1256 330860                                                                                                    | Fax: (48) 22 377 11 01                                                                                                    | Rev. O                                                                                                    |

# **Spare Parts**

A comprehensive list of spare parts for this pump is included within the Technical Service Manual.

The Technical Service Manual (1000SM00017) is now available in electronic format on the World Wide Web at :-

www.carefusion.co.uk/alaris-technical/

A username and password are required to access our manuals. Please contact local customer services representative to obtain login details.

| Part Number | Description                  |
|-------------|------------------------------|
| 0000EL00004 | Internal Battery Pack        |
| 1001FAOPT91 | AC Power Lead - UK           |
| 1001FAOPT92 | AC Power Lead - European     |
| 5000SP00008 | Printer cable 9 to 25 pin    |
| 5000SP00011 | Printer cable 9 to 26 pin    |
| 1000SP01008 | Comms Cable (9 pin to 9 pin) |
| 1000SP01015 | Pole Clamp Assembly          |

Page Intentionally Left Blank

Alaris, PCAM, IVAC, CareFusion, CareFusion logo and SmartSite are trademarks or registered trademarks of CareFusion Corporation or one of its affiliates. All rights reserved. All other trademarks are property of their recording ourgoar respective owners.

© 2016 CareFusion Corporation or one of its affiliates. All rights reserved.

This document contains proprietary information of CareFusion Corporation or one of its affiliates, and its receipt or possession does not convey any rights to reproduce its contents, or to manufacture or sell any product described. Reproduction, disclosure, or use other than for the intended numeroe without procife written authorization of purpose without specific written authorization of CareFusion Corporation or one of its affiliates is strictly forbidden.

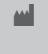

CareFusion Switzerland 317 Sarl, A-One Business Centre, Z.A Vers –La-Pièce n° 10, CH-1180, Rolle

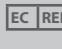

CareFusion UK 305 Ltd., The Crescent, Jays Close, Basingstoke, Hampshire, RG22 4BS, UK

1000DF00451 Issue 6

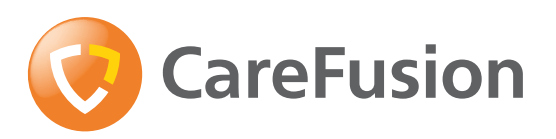

carefusion.com